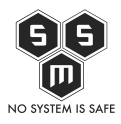

Od dawna jest wiadomym, że mam w zwyczaju zaglądać na różne fora internetowe. Zadawać pytania ludziom i im na nie odpowiadać, o ile mieszczą się one w zakresie mojej wiedzy. Odkąd pierwszy raz zetknąłem się z technologia jaką jest Next-Generation Firewall zbierałem się aby napisać o tym artykuł. Aż pewnego dnia...

Aż pewnego dnia, suma wydarzeń dziejących się wokół mnie spowodowała, że miałem czas, Palo-Alto i pretekst, aby napisać kilka słów. Ale zanim cokolwiek technicznego, trochę wyjaśnień. Nazwijmy to F.A.Q do tego arta.

- 1. Nie, to Palo Alto nie jest moje.
- 2. Ceny można sprawdzić na stronie Palo Alto Networks. Jednakże należy pamiętać, że kupując u pośrednika który kupuje duże ilości u producenta, można dostać rabat.
- 3. Nie jest to sprzęt domowego użytku. Inaczej, można z powodzeniem używać w domu, jeżeli ktoś potrzebuje, ewentualnie współdzieli łącze z niezaufanymi osobami.
- 4. Najmniejsze palo to pa-200. Spokojnie nadaje się do biura.
- 5. Next Generation Firewall charakteryzuje się tym, że posiada możliwość blokowania ruchu na L7 (warstwa aplikacji)

Ok, myślę, że moje odpowiedzi zaspokoi większość pytań, inne można kierować do mnie. Oczywiście pamiętajcie, aby podać swój username i hasło.

Post który mnie przekonał o potrzebie napisania tego artykułu to ten zamieszczony poniżej.

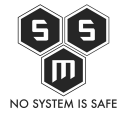

| Trafilem ostatnio na sieć LAN/WLAN opartą na Cisco + Fortigate firewall, w której wycięty jest TOR.                                                                                                    |
|----------------------------------------------------------------------------------------------------|
| Co znaczy wycięty:                                                                                                    |
| 1. Nie łączy się przy domyślnej konfiguracji.<br>2. Nie łączy się przy domyślnym bypass ISP blok.<br>3. Nie łączy się przy ręcznym dodaniu bridges (pozyskanych auto-email'em).<br>4. Wyjście do sieci nie używa proxy (nie na poziomie aplikacji - przeglądarki). |
| Zastanawia mnie co tak skutecznie wycina TORa, Cisco czy Fortigate? Jakie funkcje konkretnie są za to odpowiedzialne? Jak to ugryźć by zestawić połączenie z<br>TORem?                                                                                             |
| Używam TOR bundlepack. Nie sprawdzałem czy port 9150 jest wycięty ani czy TOR używa domyślnie tego portu czy losowych.                                                                                                    |
| LOG z TORa przy failu z użyciem brides.                                                                                                    |
| KOD: ZAZNACZ CALY                                                                                                    |
| 2015-01-20 11:14:08.303 [NOTICE] DisableNetwork is set. Tor will not make or accept non-control network connections. Shutting down all existing connections.                                                                                                    |
| all existing connections. Shutting down all existing connections. Shutting down all existing connections.                                                                                                    |
| all existing connections.                                                                                                    |
| 2015-01-20 11:14:08.303 [NOTICE] Opening Socks listener on 127.0.0.1:9150                                                                                                    |
| 2015-01-20 11:14:08.918 [NOTICE] Bootstrapped 5%: Connecting to directory server                                                                                                    |
| 2013-01-20 11:19:08.880 [WARN] Problem bootstrapping. Stuck at 10%: Finishing handshake with directory server. (DONE; DONE; count 1;                                                                                                    |
| recommendation warn)                                                                                                    |
| 2015-01-20 11:19:08.880 [WARN] 1 connections have failed:<br>2015-01-20 11:19:08.881 [WARN] 1 connections died in state handshaking (TLS) with SSL state SSLv2/v3 read server hello A in                                                                           |
| (, , , , , , , , , , , , , , , , , , ,                                                                                                     |

Oczywiście, zaskoczyło mnie, że ktoś posiadający wiedzę, iż znajduje się w sieci zabezpieczonej za pomocą cisco i fortigate, zamiast użyć googla i dowiedzieć się co nieco o temacie, zadaje pytania na forum. No cóż, widocznie niektórych google boli.

W tytule wspomniałem POPR'a, kto śledzi w jakikolwiek moja działalność na IRC, na pewno spotkał się już z tym określeniem, jeżeli nie – <u>Linkuję</u>.

Jak można się domyślić po opisie POPR'a, jest to człowiek utrudniający życie użytkownikom (spojrzenie od strony użytkowników), natomiast ja uważam, że jest to osoba, która poważnie traktuje swoja pracę. Oczywiście nie mówię o POPR'ze z opowiadań. POPR z opowiadań to po prostu znudzony psychol w pracy jakich wielu. Dzisiaj, do postaci administratora z opowiadań porównuję się bezpieczników czy ogólnie adminów zarządzających sekcjami dostępu lub stykiem sieci z internetem. Dlaczego? Odpowiedź na to pytanie jest prosta. Do ich obowiązku należy zapewnienie sieci jak najwyższy poziom bezpieczeństwa i "jak najniższą ilość czerwonych komunikatów" (określenie "jak najniższa ilość czerwonych komunikatów" (określenie to, usłyszałem od znajomego adminów, gdy Ci składali sobie świąteczne życzenia). Rozwiązania są dwa. Jedno proste, ale nieskuteczne. Drugie, mozolne, ale w końcowym efekcie mające upragniony efekt braku czerwonych komunikatów.

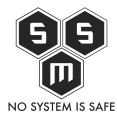

Sposób pierwszy.

Oczywiście, można by wyłączyć blokowanie, torentów, tora, vpn'ów czy wychodzące ssh. Oczywiście, będziemy wtedy cieszyć się spokojem. Do pierwszej kontroli szefostwa, lub pentestów (zamówionych lub nie).

Sposób drugi.

Stajemy się POPR'em i konsekwentnie blokujemy cały niepożądany ruch. Simple is not it? Nope! A teraz do sedna...

Czas na wikisekcje:

Zapora sieciowa (ang. firewall – ściana przeciwogniowa) – jeden ze sposobów zabezpieczania sieci i systemów przed intruzami. Termin ten może odnosić się zarówno do dedykowanego sprzętu komputerowego wraz ze specjalnym oprogramowaniem, jak i do samego oprogramowania blokującego niepowołany dostęp do komputera, na którego straży stoi. Pełni rolę połączenia ochrony sprzętowej i programowej sieci wewnętrznej LAN przed dostępem z zewnątrz tzn. sieci publicznych, Internetu, chroni też przed nieuprawnionym wypływem danych z sieci lokalnej na zewnątrz. Często jest to komputer wyposażony w system operacyjny (np. Linux, BSD) z odpowiednim oprogramowaniem. Do jego podstawowych zadań należy filtrowanie połączeń wchodzących i wychodzących oraz tym samym odmawianie żądań dostępu uznanych za niebezpieczne.

Cóż, dziś myślę, że nie muszę tłumaczyć tego co w wikisekcji. Jedynie krótko podsumuję. Większość z czytelników tego posta na codzień ma styczność z typowymi zaporami sieciowymi, które działają, w mojej ocenie, dosyć upośledzony. Aby omówić działanie nextgeneration firewall, musimy przytoczyć jakiś przykład. Załóżmy więc sytuacje biurową – moja ulubioną, największe pole do popisu.

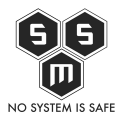

\*Poniższe literki dotyczą sytuacji biurowej, gdzie w sieci znajduje się około 20-30 osób, a nie serwerowni, gdzie stosuję się bardziej zaawansowane firewalle starego typu niż użyty przeze mnie. Nie mniej, przykład ten jest oparty na tych samych mechanizmach działania i po uprzednim zmodyfikowaniu względem sytuacji może być stosowany jako przykład dla większych sieci.\*

#### Wytyczne:

Administrator ma obowiązek wynikający z regulaminu firmowego obserwacji ruchu, aby wykrywać i zgłaszać naruszenia dotyczące odwiedzania stron www, połączeń z serwerami nie należącymi do firmy w godzinach pracy.

Co to znaczy?

Facebook, gmail, torenty, vpn, ssh są zabronione

#### Co robi admin?

Admin, który ma zwykły firewall po swojej stronie, pierwszym co robi, to łapie się za głowę, bo wie, że czeka go trochę pracy. Może wyciąć ruch na zewnątrz po następujących portach: wszystkie prócz 80 i 443. Oczywiście nie uda mu się wyciąć w ten sposób torenty, vpn, i ssh. A co z Facebookiem i gmailem?

Standardowy firewall pozwala nam na blokowanie ruchu po IP oraz portach. Co w przypadkach, w których użytkownik zmienił konfiguracje ssh/vpn?

W tym momencie, najczęściej dużo nie zrobimy. I znów musimy siedzieć i selekcjonować dane do raportów.

Natomiast admin posiadający w swoim władaniu palo może wiele. Zacznijmy od tego,

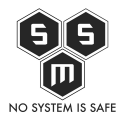

że nasz firewall, w tym konkretnym przypadku użyjemy Palo-Alto 3020. Podaruję sobie opowiadanie o specyfikacji (dostępna na stronie palo). Dziś zajmiemy się kwestiami podstawowej konfiguracji.

Co będziemy robić?

- 1. Nawiązanie połączenia z Palo Alto
- 2. Zaadresujemy port na którym damy dostęp do zarządzania,
- 3. Zaktualizujemy sygnatury aplikacji na palo oraz wersje systemu.
- 4. Stworzymy sieć w której będzie pracował user przed wdrożeniem palo oraz po.
- 5. Zgodnie z specyfikacją zablokujemy możliwość korzystania z ssh, tora, openvpn, bittorent na stardowym firewallu korzystając z routera <u>ON NETWORKS N300</u>. Będzie on symulował standardowy firewall
- 6. Umieścimy na styku sieci Palo Alto. Będzie ono pracowało jako transparentny bridge warstwy drugiej.
- 7. Korzystając z aplipedii Palo Alto określimy, co musimy wpisać do regułek blokujących
- 8. Zgodnie z specyfikacją zablokujemy konkretne usługi używając Palo Alto
- 9. Dokonamy obserwacji efektów.
- 10. Odtworzymy sytuacje z posta, w której wycięty jest tor i omówimy ewentualne metody ominięcia zabezpieczenia w celu dostania się do sieci tor.
- 11. Omówimy metody zapobiegania naruszeniom wspomnianych w punkcie 10.

To tyle teorii na chwile obecną. Czas zacząć przygotowywaniu sprzętu.

\*Informacje prze zemnie podawane znajdują się w manualach dostępnych na stronach Palo Alto Networks. Gorąco zapraszam do zapoznania się z nimi.\*

## 1. Nawiązanie połączenia z Palo Alto

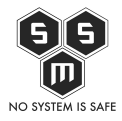

| Recycle Bin        |                                                                                     |                                                                                                    |                                                                                                    |          |
|--------------------|-------------------------------------------------------------------------------------|----------------------------------------------------------------------------------------------------|----------------------------------------------------------------------------------------------------|----------|
|                    | B                                                                                   | Network and Sharing Cer                                                                                                    | iter – C                                                                                                    | <b>x</b> |
|                    | 🔄 🌛 🔻 🕈 🖳 « Network                                                                 | k and Internet > Network and Sharing Center                                                                                                    | ✓ ♂ Search Control Panel                                                                                                    | Q        |
| Mozilla<br>Firefox | Control Panel Home<br>Change adapter settings<br>Change Avanced sharing<br>settings | View your active networks<br>Network Private networks Change your networking settings Set up a new connection or netword Set up a broadband, dial-up, or VPN Set up a broadband, dial-up, or VPN Diagnose and repair network proble | Access type:       Internet         HomeGroup:       Joined         Connections:       Ethernet         k       I connection; or set up a router or access point.         ems, or get troubleshooting information. |          |
|                    | Internet Options                                                                    |                                                                                                    |                                                                                                    |          |
|                    | Windows Firewall                                                                    |                                                                                                    |                                                                                                    |          |
|                    | <u>[</u>                                                                            |                                                                                                    |                                                                                                    |          |
| ۱                  |                                                                                     |                                                                                                    | - <b>I</b> 2                                                                                                    | 11 🗜 🕪   |

Otwieramy Centrum Sieci i Udostępniania uruchamiamy okno edycji ustawień kart sieciowych.

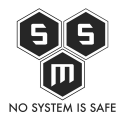

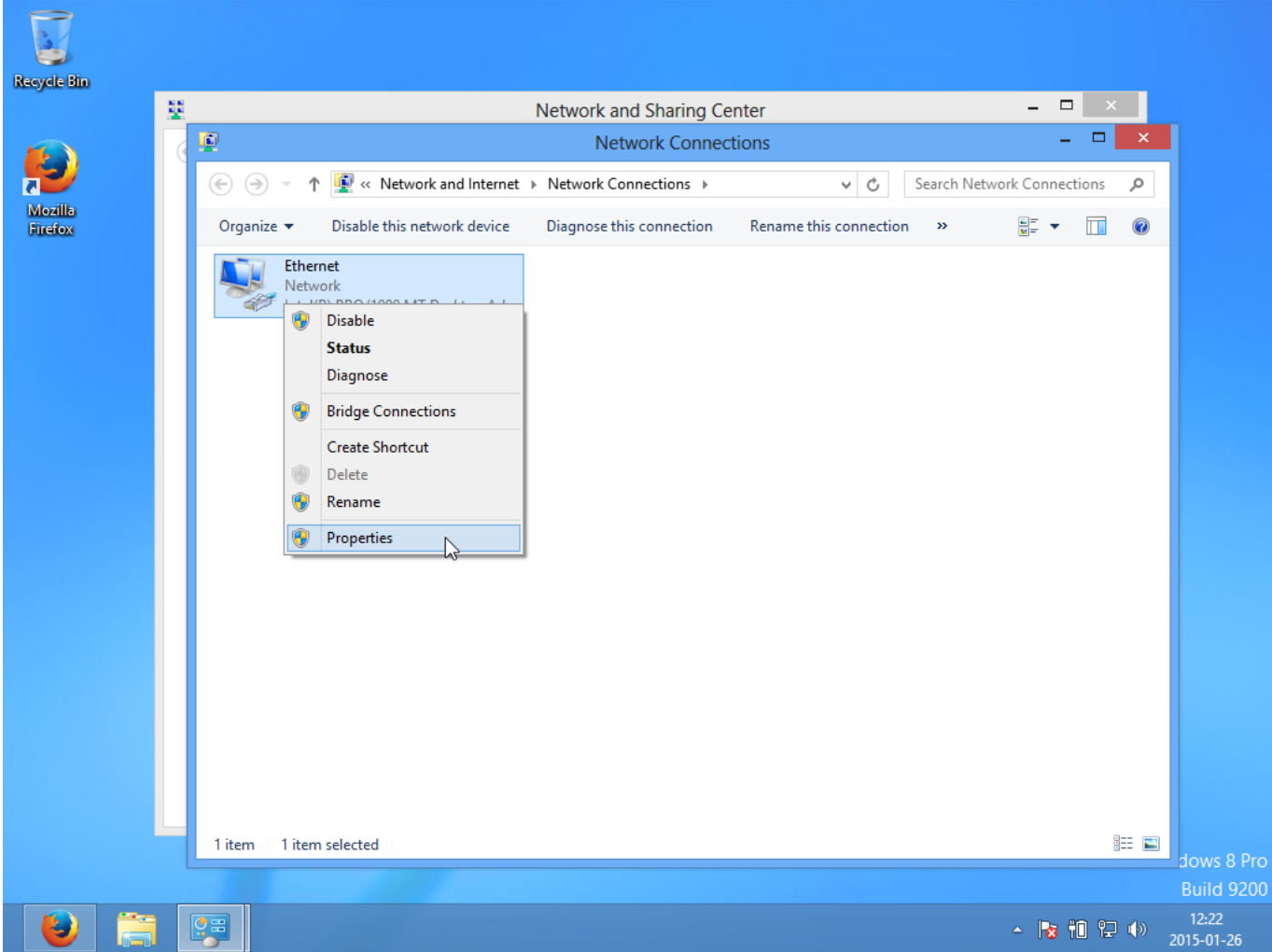

Klikamy prawym na naszym porcie ethernet i wybieramy "Właściwości"

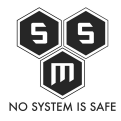

| Recycle Bin<br>Mozilla | ¥<br>•                                             | Network and Sharir<br>Network Co | ng Center<br>nnections                                                                                                    | ×<br>×                                                                                                    |
|------------------------|----------------------------------------------------|----------------------------------|----------------------------------------------------------------------------------------------------|----------------------------------------------------------------------------------------------------|
| Firefox                | Protection (1) (1) (1) (1) (1) (1) (1) (1) (1) (1) |                                  | Internet Protocol Version 4 (To         General         You can get IP settings assigned autor         this capability. Otherwise, you need the appropriate IP settings.         Obtain an IP address automatication         The appropriate IP settings.         Obtain an IP address automatication         Use the following IP address:         IP address:         Subnet mask:         Default gateway:         Obtain DNS server address autor         Obtain DNS server:         Alternate DNS server:         Alternate DNS server:         Validate settings upon exit | CP/IPv4) Properties ? ×<br>matically if your network supports<br>to ask your network administrator<br>ally<br>192.168.6.100<br>255.255.0<br>192.168.6.1<br>matically<br>Idresses:<br>8.8.8.8<br><br>Advanced<br>OK Cancel<br>BEE ■<br>dows 8 Pro |
| ۱                      |                                                    |                                  |                                                                                                    | ▲ 🍡 🛍 😭 🐠 12:23<br>2015-01-26                                                                                                    |

Następnie modyfikujemy ustawienia protokołu IPv4. U mnie są to:

- IP Adres 192.168.6.100
- Maska Sieciowa 255.255.255.255
- Brama Sieciowa 192.168.6.1
- DNS 8.8.8.8

Spowodowane jest to tym, że mam już wcześniej skonfigurowane palo. Standardowo należy podać dane:

- IP Adres 192.168.1.2
- Maska Sieciowa 255.255.255.255
- Brama Sieciowa null
- DNS null

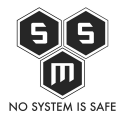

Następnie połączyć kablem ethernetowym port naszego komputera z portem zarządzania (MGT) Palo.

# 2. Adresacja portu zarządzania, podłączenie do sieci internet.

Domyślnym panelem zarządzania jest https://192.168.1.1. U mnie jest to natomiast https://192.168.6.200. Domyślny login i hasło to admin:admin. Zaleca się zmianę, tego jednak nie będę robił ponieważ jest to palo testowe a nie produkcyjne.

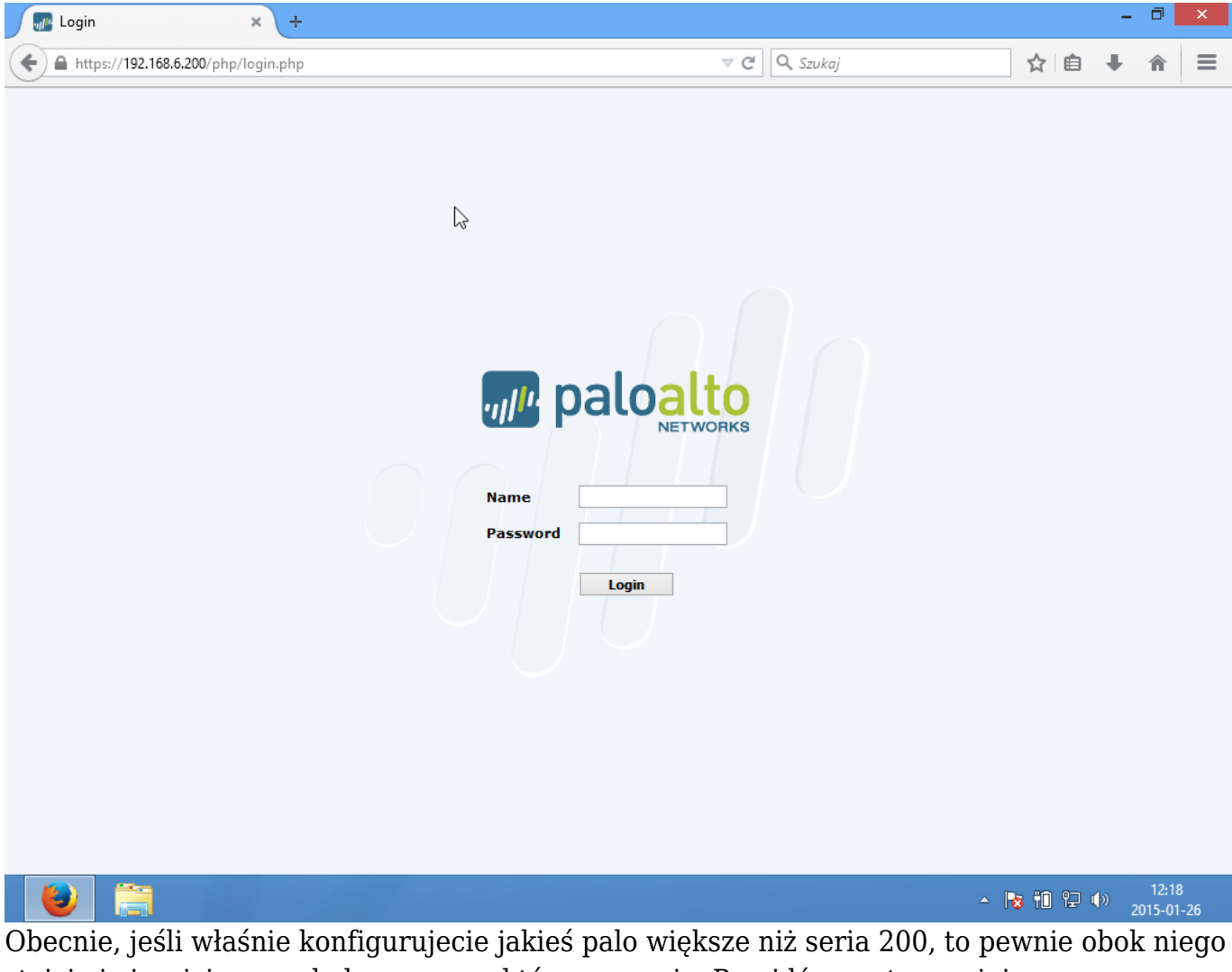

Obecnie, jeśli właśnie konfigurujecie jakieś palo większe niż seria 200, to pewnie obok niego stoicie i cierpicie z względu na szum, który generuje. Przejdźmy zatem najpierw do zaadresowania i podpięcia managementu do sieci w której jesteśmy podpięci po wifi. W ten sposób dalsza konfiguracje przeprowadzimy siedząc przy naszym wygodnym biurku.

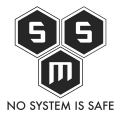

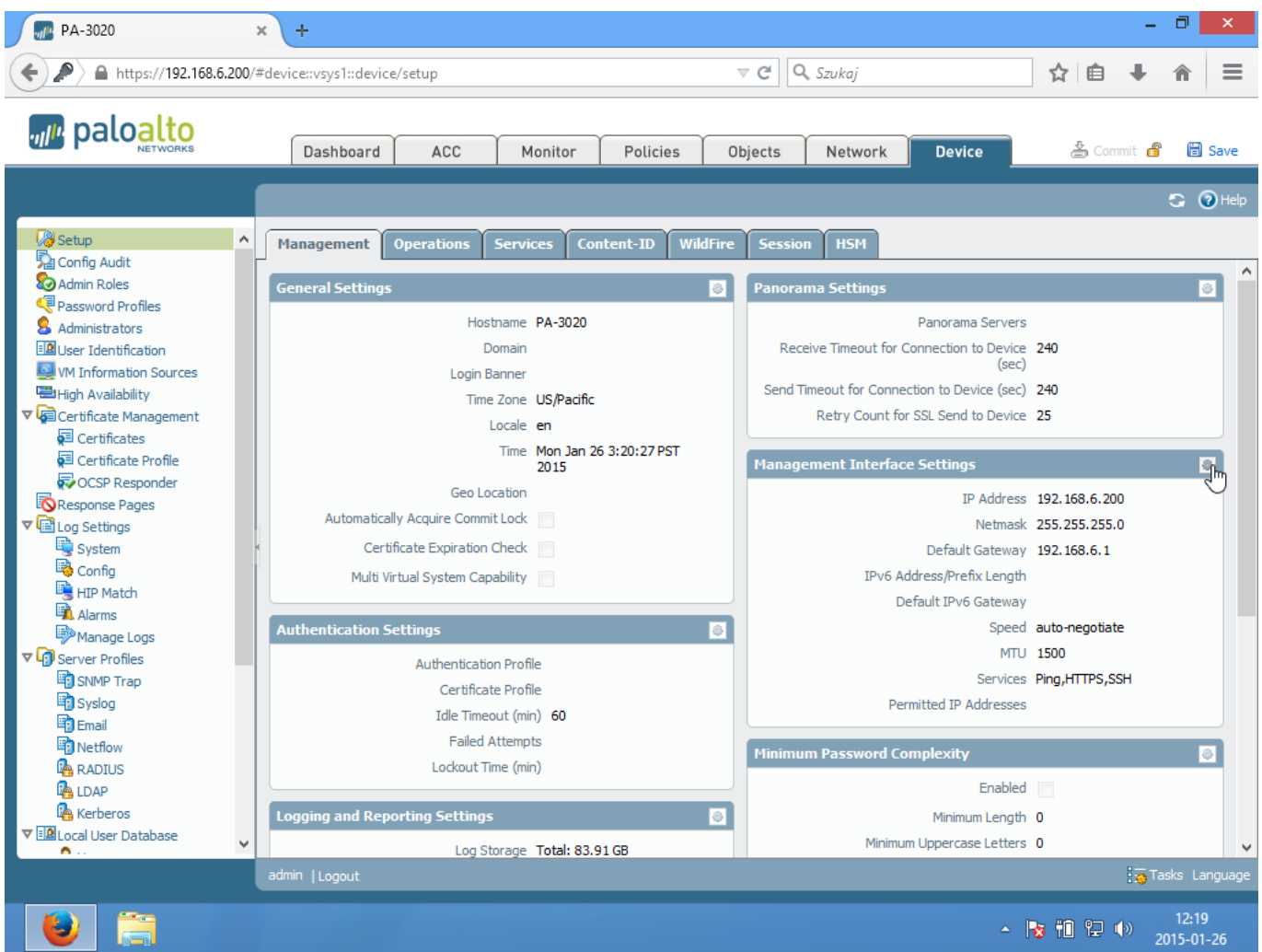

Aby zaadresować port MGT, należy wejść w zakładkę Device -> Management, następnie klikamy tak jak na obrazku.

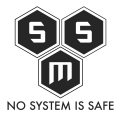

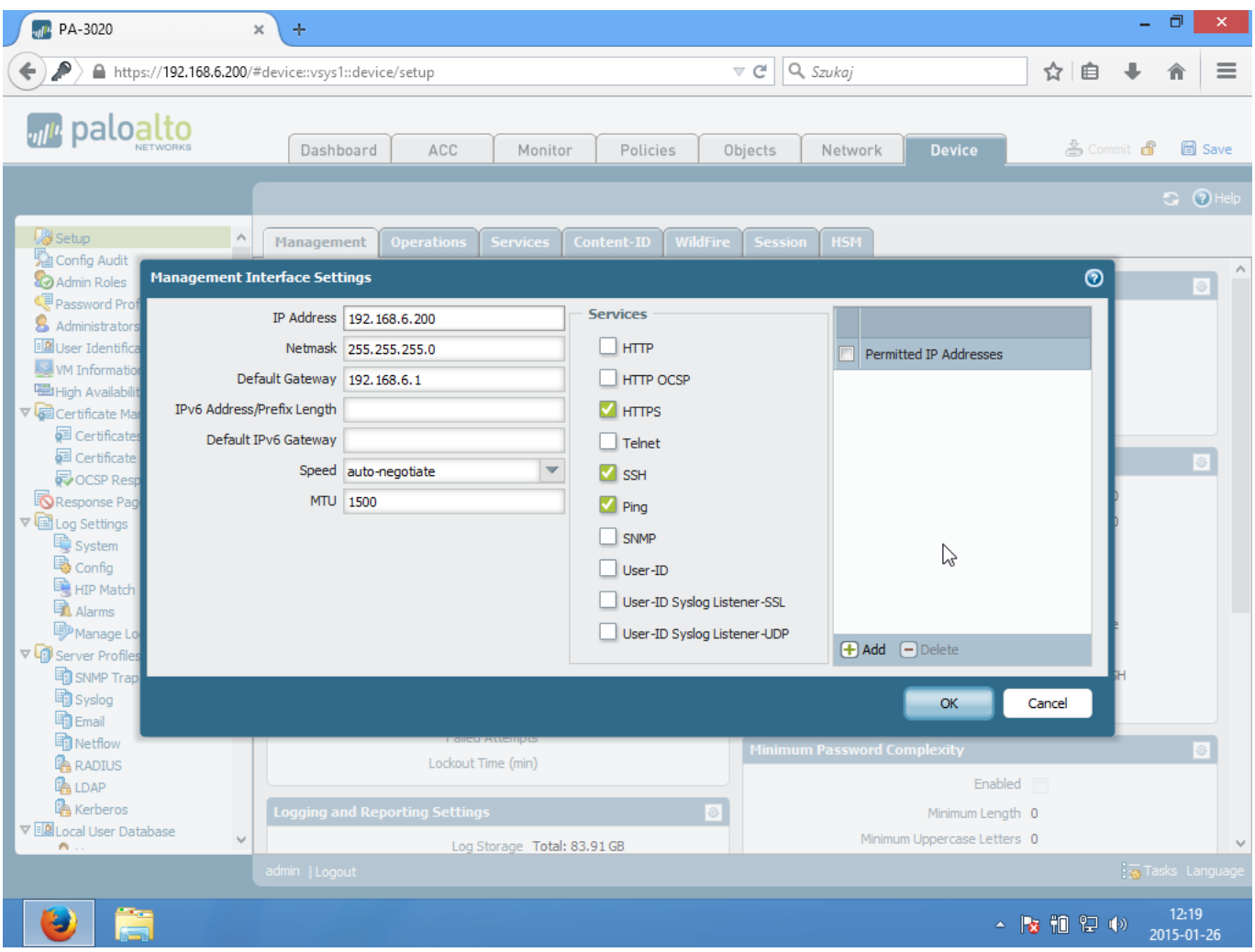

Tutaj ustawiamy adresacje portu MGT. Aby dokonać aktualizacji musimy podłączyć MGT do sieci internet. Adresujemy tak, by umożliwić podłączenie do naszej sieci.

- IP Adres 192.168.6.200
- Maska 255.255.255.255
- Brama 192.168.6.1

Klikamy ok i przechodzimy dalej.

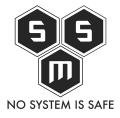

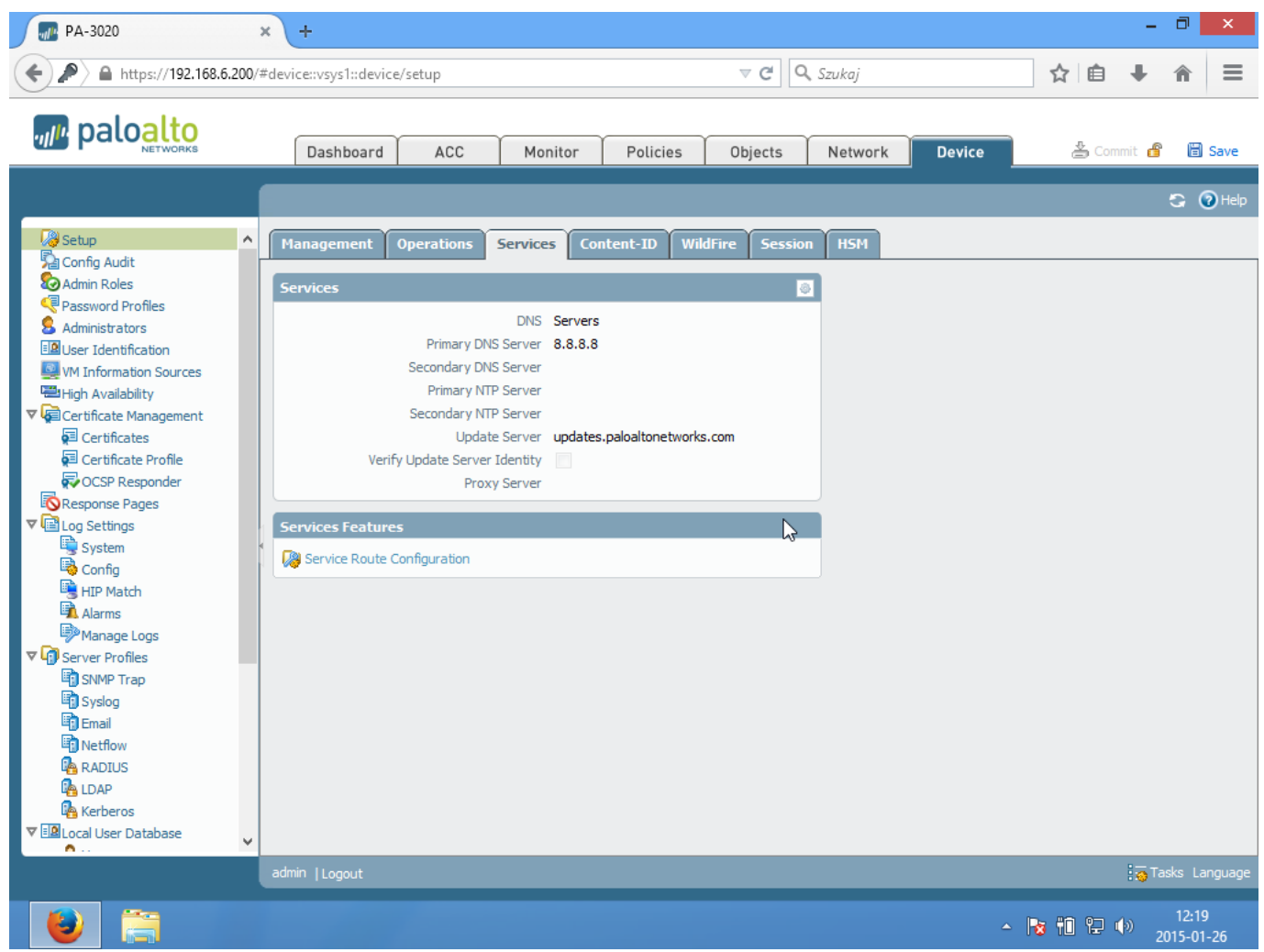

W zakładce Device -> Service ustawiamy serwery DNS.

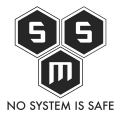

| PA-3020                                                                                                    | × +                                                                                                    | - 0 ×                              |
|----------------------------------------------------------------------------------------------------|----------------------------------------------------------------------------------------------------|------------------------------------|
| ♦ ♪ ▲ https://192.168.6.2                                                                                                    | 200/#device::vsys1::device/setup 🔍 CC 🛛 🔍 Szukaj                                                                                                    | ☆自◆合≡                              |
| Paloalto                                                                                                    | Dashboard ACC Monitor Policies Objects Network De                                                                                                    | vice 🔔 Commit 🗗 🗟 Save<br>G 🕢 Help |
| <ul> <li>Setup</li> <li>Config Audit</li> <li>Admin Roles</li> <li>Password Profiles</li> <li>Administrators</li> <li>User Identification</li> <li>VM Information Sources</li> <li>High Availability</li> <li>Certificate Management</li> <li>Certificate Profile</li> <li>Certificate Profile</li> <li>Certificate Profile</li> <li>CoSP Responder</li> <li>Response Pages</li> <li>Config</li> <li>HIP Match</li> <li>Alarms</li> <li>Source Profiles</li> <li>Source Profiles</li> <li>Source Profiles</li> <li>Source Profiles</li> <li>Source Profiles</li> <li>Source Profiles</li> <li>Source Profiles</li> <li>Source Profiles</li> <li>Source Profiles</li> <li>Source Profiles</li> <li>Source Profiles</li> <li>Source Profiles</li> <li>Config</li> <li>Log Settings</li> <li>Config</li> <li>Log Settings</li> <li>Config</li> <li>HIP Match</li> <li>Alarms</li> <li>Manage Logs</li> <li>Config</li> <li>Email</li> <li>Netflow</li> <li>RADIUS</li> <li>LDAP</li> <li>Kerberos</li> <li>Concul User Database</li> </ul> | Manage Services          Services       DNS • Servers • DNS Proxy Object         Primary DNS Server       8.8.8.8         Secondary DNS Server       Primary NTP Server         Primary NTP Server       Secondary NTP Server         Update Server       Update Server Identity         Proxy Server       Server         Port       [1-65535]         User       Password         Confirm Password       I |                                    |
|                                                                                                    | admin   Logout                                                                                                    |                                    |
| 1                                                                                                    |                                                                                                    | ▲ 🍡 🛍 😭 🐠 12:19<br>2015-01-26      |

Klikamy ok i idziemy dalej.

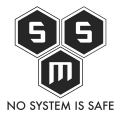

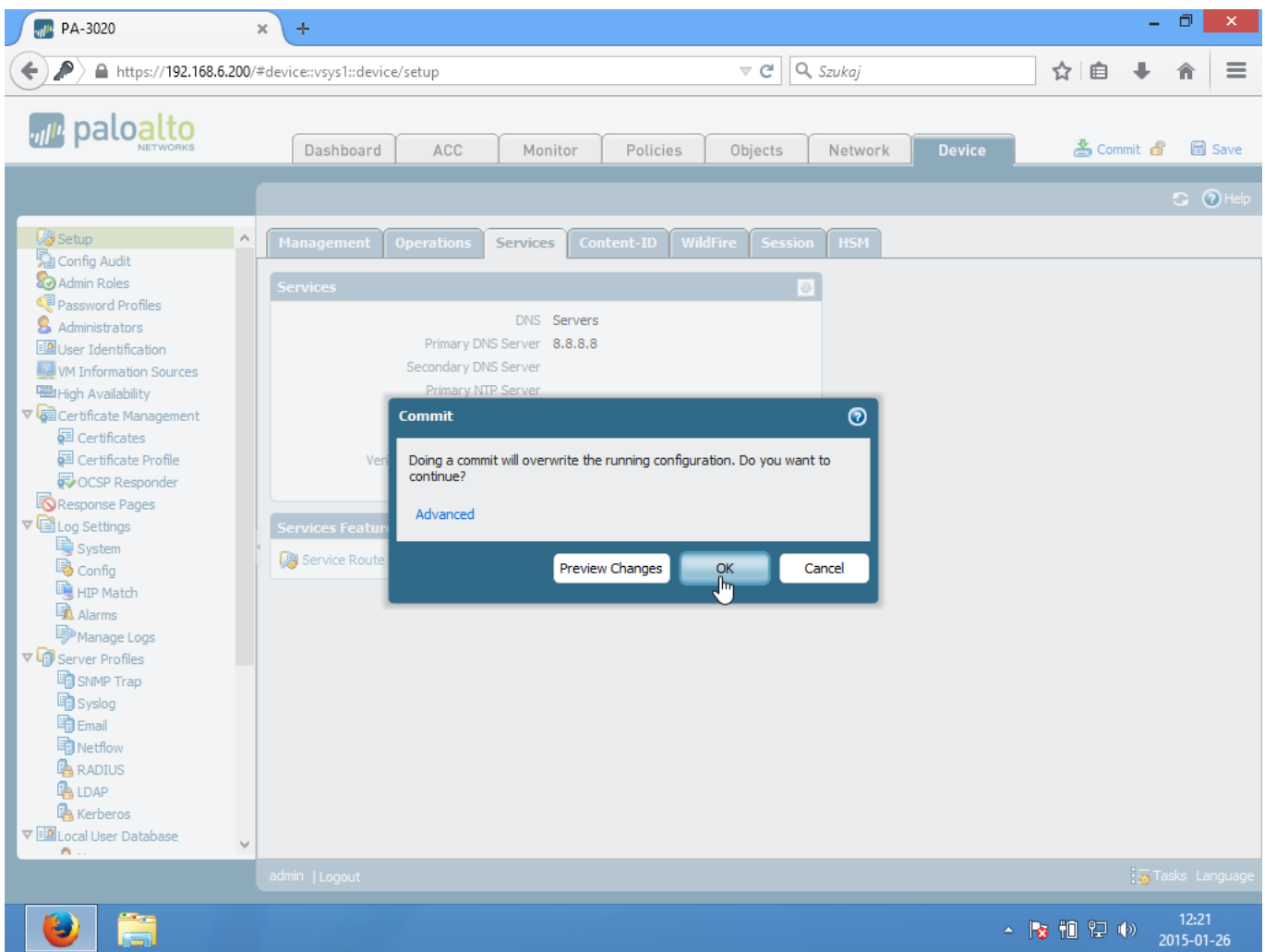

W prawym górnym rogu znajdziemy opcje "Commit" w ten sposób wcielamy konfiguracje w życie.

# 3. Aktualizacja systemu oraz sygnatur aplikacji.

Aby nasz firewall poprawnie funkcjonował należy go zaktualizować. W tym celu przechodzimy do Device -> Software i pobieramy aktualna wersje systemu.

NO SYSTEM IS SAFE

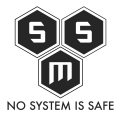

| PA-3020                          | × +                  |                    |                        |             |                     |                  |                | - 0                  | ×             |
|----------------------------------|----------------------|--------------------|------------------------|-------------|---------------------|------------------|----------------|----------------------|---------------|
| ← ♪ A https://192.168.6.200      | /#device::vsys1::dev | ice/software       |                        | ~           | C Q Szukaj          |                  | ☆自             | <b>∔</b> îî          |               |
| paloalto                         | Dashboard            | I ACC              | Monitor                | Policies Ob | jects Networ        | k Device         | 🕹 Com          | mit 🔓                | Save          |
|                                  |                      |                    |                        |             |                     |                  |                | 0                    | 😧 Help        |
| CCSP Responder                   | ٩                    |                    |                        |             |                     |                  |                | 29 items             | → 🗙           |
| Response Pages                   | Version              | Size               | Release Date           | Downloaded  | Currently Installed | Action           |                |                      |               |
| ▼ 🖻 Log Settings                 | 6.1.1                | 185 MB             | 2014/12/18<br>03:48:26 |             |                     | Download         | Release Notes  |                      | ^             |
| Config                           | 6.1.0                | 391 MB             | 2014/10/25             | ~           |                     | Ins Click to Dow | nload Software | ×                    |               |
| HIP Match                        | 6.0.8                | 253 MB             | 2015/01/21<br>05:12:57 | •           | •                   | Reinstall        | Release Notes  | ×                    |               |
| Manage Logs                      | 6.0.7                | 252 MB             | 2014/12/08<br>22:02:40 | *           |                     | Install          | Release Notes  | ×                    |               |
| SNMP Trap                        | 6.0.6                | 252 MB             | 2014/10/23<br>21:08:30 |             |                     | Download         | Release Notes  |                      |               |
| ≊] Syslog<br>■] Email            | 6.0.5                | 251 MB             | 2014/09/23<br>11:19:58 |             |                     | Download         | Release Notes  |                      |               |
| Netflow                          | 6.0.5-h3             | 251 MB             | 2014/10/08<br>16:40:41 |             |                     | Download         | Release Notes  |                      |               |
|                                  | 6.0.4                | 229 MB             | 2014/08/04<br>20:26:02 |             |                     | Download         | Release Notes  |                      |               |
| Kerberos ▼ ■ Local User Database | 6.0.3                | 214 MB             | 2014/06/12<br>00:16:54 | ~           |                     | Install          | Release Notes  | ×                    |               |
| Susers                           | 6.0.2                | 208 MB             | 2014/04/23<br>22:22:08 |             |                     | Download         | Release Notes  |                      |               |
| Authentication Profile           | 6.0.1                | 199 MB             | 2014/03/09<br>11:12:01 | ~           |                     | Install          | Release Notes  | ×                    |               |
| Scheduled Log Export             | 6.0.0                | 410 MB             | 2014/01/19<br>11:33:09 | ~           |                     | Install          | Release Notes  | ×                    |               |
| Software                         | 5.0.15               | 223 MB             | 2014/11/20<br>04:54:05 |             |                     | Download         | Release Notes  |                      |               |
| Dynamic Updates                  | 5.0.14               | 219 MB             | 2014/08/24<br>18:41:42 |             |                     | Download         | Release Notes  |                      |               |
| Support                          | 5.0.14-h3            | 222 MB             | 2014/10/08             |             |                     | Download         | Release Notes  |                      | v             |
| 🔒 Master Key and Diagnostics 👻   | 🔆 Check Now 🛓        | Upload 📋 Install F | From File              |             |                     |                  |                |                      |               |
|                                  | admin  Logout        |                    |                        |             |                     |                  |                | 👩 Tasks              | Language      |
| ا ا                              |                      |                    |                        |             |                     |                  | - 😼 🛍 🔛 🤇      | 。<br>)   12<br>2015- | :24<br>-01-26 |

Uwaga! Wersje należy aktualizować kolejno, tak jak w tym przypadku do 6.1.0 a dopiero potem do 6.1.1.

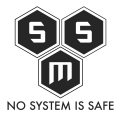

| PA-3020                     | × +                   |                    |                        |            |                     |                    |                | - 6            | ) ×             |
|-----------------------------|-----------------------|--------------------|------------------------|------------|---------------------|--------------------|----------------|----------------|-----------------|
| ♦ ♪ ▲ https://192.168.6.200 | )/#device::vsys1::dev | ice/software       |                        | ,          | ▼ C Q Szukaj        |                    | ☆ 自            | + 1            |                 |
|                             | Dashboard             | ACC                | Monitor                | Policies 0 | bjects Networ       | k Device           | Com            | mit 💣          | 🖹 Save          |
|                             |                       |                    |                        |            |                     |                    |                | 5              | 😧 🕡 Help        |
| CCP Responder               | ٩                     |                    |                        |            |                     |                    |                | 29 items       | s 🔿 🗙           |
| Response Pages              | Version               | Size               | Release Date           | Downloaded | Currently Installed | Action             |                |                |                 |
| ▼ Cog Settings              | 6.1.1                 | 185 MB             | 2014/12/18 03:48:26    | ~          |                     | Install            | Release Notes  | ×              | ^               |
| Config                      | 6.1.0                 | 391 MB             | 2014/10/25             | ¥          |                     | Instal             | Release Notes  | ×              |                 |
| HIP Match                   | 6.0.8                 | 253 MB             | 2015/01/21             | ~          | ~                   | Rein Click to Inst | all Software   | ×              |                 |
| Manage Logs                 | 6.0.7                 | 252 MB             | 2014/12/08             | ~          |                     | Install            | Release Notes  | ×              |                 |
| SNMP Trap                   | 6.0.6                 | 252 MB             | 2014/10/23             |            |                     | Download           | Release Notes  |                |                 |
| Syslog                      | 6.0.5                 | 251 MB             | 21:08:30               |            |                     | Download           | Release Notes  |                |                 |
| Netflow                     | 6.0.5-h3              | 251 MB             | 11:19:58<br>2014/10/08 |            |                     | Download           | Release Notes  |                |                 |
|                             | 6.0.4                 | 229 MB             | 16:40:41<br>2014/08/04 |            |                     | Download           | Release Notes  |                |                 |
| Kerberos                    | 0.011                 | 223110             | 20:26:02               |            |                     | Domioda            | Trefedde Hotes | _              |                 |
| ▼ 💷 Local User Database     | 6.0.3                 | 214 MB             | 2014/06/12<br>00:16:54 | ~          |                     | Install            | Release Notes  | ×              |                 |
| Susers                      | 6.0.2                 | 208 MB             | 2014/04/23<br>22:22:08 |            |                     | Download           | Release Notes  |                |                 |
| Authentication Profile      | 6.0.1                 | 199 MB             | 2014/03/09             | ~          |                     | Install            | Release Notes  | ×              |                 |
| Authentication Sequence     | 6.0.0                 | 410 MB             | 2014/01/19             | ~          |                     | Install            | Release Notes  | ×              |                 |
|                             | 5.0.15                | 223 MB             | 2014/11/20             |            |                     | Download           | Release Notes  |                |                 |
| GlobalProtect Client        | 5.0.14                | 219 MB             | 2014/08/24             |            |                     | Download           | Release Notes  |                |                 |
|                             | 5.0.14-h3             | 222 MB             | 18:41:42<br>2014/10/08 |            |                     | Download           | Release Notes  |                | ~               |
| Master Key and Diagnostics  | 🛞 Check Now 🔮         | Upload 📋 Install I | From File              |            |                     |                    |                |                |                 |
|                             | admin  Logout         |                    |                        |            |                     |                    |                | 😽 Tasks        | Language        |
|                             |                       |                    |                        |            |                     |                    | - 😼 🛍 🖓 (      | )<br>)<br>2015 | 2:32<br>5-01-26 |

Przed instalacja, dobrze jest kliknąć "Check" w lewym dolnym rogu. To pozwoli nam pobrać aktualna listę wersji systemu. Następnie klikamy "Install".

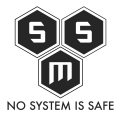

| PA-3020                        | × +                 |                 |                        |            |           |                  |        |               | - (        | <b>X</b>        |
|--------------------------------|---------------------|-----------------|------------------------|------------|-----------|------------------|--------|---------------|------------|-----------------|
| ← ♪ A https://192.168.6.200    | 0/#device::vsys1::d | evice/software  |                        |            | ▼ C Q .   | Szukaj           |        | ☆ 自           | <b>↓</b> 1 |                 |
| paloalto                       | Dashboa             | rd ACC          | Monitor                | Policies C | Ibjects   | Network          | Device | 🕹 Com         | mit 💣      | 🖹 Save          |
|                                |                     |                 |                        |            |           |                  |        |               |            | 🕻 🕡 Help        |
| Construction Frome             | <b>、 、</b>          |                 |                        |            |           |                  |        |               | 29 item    | s  🗙            |
| Response Pages                 | Version             | Size            | Release Date           | Downloaded | Currently | Installed Action |        |               |            |                 |
| ▼ 📴 Log Settings               | 6.1.1               | Install Soft    | tware version 6.1.0    |            |           | Instal           |        | Release Notes | ×          | ^               |
| System                         | 6,1.0               |                 |                        |            |           | Instal           |        |               | ×          |                 |
| HIP Match                      |                     | 0               | peration Software Inst | all        |           |                  |        |               |            |                 |
| Alarms                         | 6.0.8               |                 | Status Active          |            |           | Reinst           | all    | Release Notes | ×          |                 |
| Manage Logs                    | 6.0.7               |                 | Result Pending         |            |           | Instal           |        | Release Notes | ×          |                 |
| SNMP Trap                      | 6.0.6               |                 | Progress               | 11%        |           | Down             | oad    | Release Notes |            |                 |
| Syslog                         | 6.0.5               |                 | Details                |            |           | Dave             |        | Deleges Nates |            |                 |
| Email                          | 6.0.5               |                 |                        |            |           | Down             |        | Release Notes |            |                 |
| Netflow                        | 6.0.5-h3            |                 |                        |            |           | Down             | oad    | Release Notes |            |                 |
|                                | 4 6.0.4             |                 | N                      |            |           | Down             | oad    | Release Notes |            |                 |
| Kerberos                       |                     |                 | 3                      |            |           |                  |        |               | -          |                 |
| V 💷 Local User Database        | 6.0.3               |                 |                        |            |           | Instal           |        | Release Notes | ×          |                 |
| S Users                        | 6.0.2               |                 |                        |            |           | Down             | oad    | Release Notes |            |                 |
| Authentication Profile         | 6.0.1               |                 |                        |            |           | Instal           |        | Release Notes | ×          |                 |
| Authentication Sequence        |                     |                 |                        |            | Clos      | se               |        |               |            |                 |
| Scheduled Log Export           | 6.0.0               |                 | 11.55.09               |            |           | Instal           |        | Release Notes | ×          |                 |
| Software                       | 5.0.15              | 223 MB          | 2014/11/20             |            |           | Down             | oad    | Release Notes |            |                 |
| GlobalProtect Client           | 5.0.14              | 219 MB          | 2014/08/24             |            |           |                  | oad    | Release Notes |            |                 |
|                                |                     |                 | 18:41:42               |            |           |                  |        |               |            |                 |
| 🞐 Support                      | 5.0.14-h3           | 222 MB          | 2014/10/08             |            |           |                  | oad    | Release Notes |            | ~               |
| 🔒 Master Key and Diagnostics 🚿 | Check Now           | 当 Upload 🛛 🗋 Ir | stall From File        |            |           |                  |        |               |            |                 |
|                                |                     |                 |                        |            |           |                  |        |               |            |                 |
| https://192.168.6.200/#        |                     |                 |                        |            |           |                  |        |               |            |                 |
|                                |                     |                 |                        |            |           |                  |        | - 😼 🛍 🔛 🛛     | (i) 201    | 2:33<br>5-01-26 |

Gdy instalacja się zakończy, ponownie uruchamiamy nasze palo.

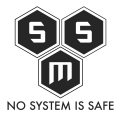

| PA-3020                        | × +                   |                  |                        |                   |                      |              |               | - 0               | ×           |
|--------------------------------|-----------------------|------------------|------------------------|-------------------|----------------------|--------------|---------------|-------------------|-------------|
| ▲ https://192.168.6.200        | )/#device::vsys1::dev | ice/software     |                        |                   | ⊽ C Q Szukaj         |              | ☆自            | ∔ ก               | ≡           |
| paloalto                       | Dashboard             | ACC              | Monitor                | Policies          | Objects Netw         | ork Device   | 🐣 Com         | mit 🗳 🕻           | Save        |
|                                |                       |                  |                        |                   |                      |              |               |                   | 🕜 Help      |
|                                | , <b>.</b>            |                  |                        |                   |                      |              |               | 29 items          | → ×         |
| Response Pages                 | Version               | Size             | Release Date           | Downloaded        | Currently Installe   | ed Action    |               |                   |             |
| ▼ I Log Settings System        | 6.1.1                 | 185 MB           | 2014/12/18<br>03:48:26 | 4                 |                      | Install      | Release Notes | ×                 | ^           |
| Config                         | 6.1.0                 | 391 MB           | 2014/10/25             | ¥                 |                      |              |               | ×                 |             |
| HIP Match                      | 6.0.8                 | 253 MB           | 2015/01/21             | ¥                 | ¥                    | Reinstall    | Release Notes | ×                 |             |
| Manage Logs                    | 6.0.7                 | 252 MB           | 2014/12/08             | ¥                 |                      | Install      | Release Notes | ×                 |             |
| SNMP Trap                      | 6.0.6 R               | eboot Device     | 22:02:40               |                   |                      | Inload       | Release Notes |                   |             |
| Syslog                         | 6.0.5                 | A The device     | e needs to be reb      | ooted for the new | software to be effec | tive. Inload | Release Notes |                   |             |
| Email 👘 Netflow                | 6.0.5-h3              | Do you wa        | ant to reboot it n     | ow?               |                      | Inload       | Release Notes |                   |             |
|                                | 6.0.4                 |                  |                        |                   |                      | inload       | Release Notes |                   |             |
| Kerberos                       | 6.0.2                 |                  | Yes                    | No                |                      |              | Release Notes |                   |             |
| ▼ III Local User Database      | 6.0.3                 |                  |                        |                   |                      | all          | Release Notes |                   |             |
| S User Groups                  | 6.0.2                 | 208 MB           | 2014/04/23<br>22:22:08 |                   |                      | Download     | Release Notes |                   |             |
| Authentication Profile         | 6.0.1                 | 199 MB           | 2014/03/09<br>11:12:01 | ×                 |                      | Install      | Release Notes | ×                 |             |
| Scheduled Log Export           | 6.0.0                 | 410 MB           | 2014/01/19<br>11:33:09 | 4                 |                      | Install      | Release Notes | ×                 |             |
| Software                       | 5.0.15                | 223 MB           | 2014/11/20<br>04:54:05 |                   |                      | Download     | Release Notes |                   |             |
| Dynamic Updates                | 5.0.14                | 219 MB           | 2014/08/24             |                   |                      | Download     | Release Notes |                   |             |
| Licenses<br>Support            | 5.0.14-h3             | 222 MB           | 2014/10/08             |                   |                      | Download     | Release Notes |                   | ~           |
| 🔒 Master Key and Diagnostics 🗸 | Check Now 🐣           | Upload 📋 Install | From File              |                   |                      |              |               |                   |             |
|                                |                       |                  |                        |                   |                      |              |               |                   |             |
| ۱                              |                       |                  |                        |                   |                      |              | - 18 11 12 1  | ()) 12:<br>2015-( | 33<br>01-26 |

Następnie chwila oczekiwania na restart, palo samo załaduje panel logowania gdy będzie gotowe.

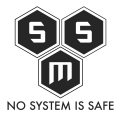

| PA-3020                             | × +                   |                    |                        |                   |                |               |           |               | - 0            | ×              |
|-------------------------------------|-----------------------|--------------------|------------------------|-------------------|----------------|---------------|-----------|---------------|----------------|----------------|
| (←) ♪ ▲ https://192.168.6.200       | )/#device::vsys1::dev | ice/software       |                        |                   | ⊽ C' Q         | , Szukaj      |           | ☆自            | <b>↓</b> â     |                |
| paloalto                            | Dashboard             | I ACC              | Monitor                | Policies          | Objects        | Network       | Device    | 占 Com         | mit 💣          | 🗟 Save         |
|                                     |                       |                    |                        |                   |                |               |           |               |                | 🕜 Help         |
|                                     | ٩                     |                    |                        |                   |                |               |           |               | 29 items       | - ×            |
| Response Pages                      | Version               | Size               | Release Date           | Downloaded        | Current        | tly Installed | Action    |               |                |                |
| ▼ 🖻 Log Settings                    | 6.1.1                 | 185 MB             | 2014/12/18<br>03:48:26 | 4                 |                |               | Install   | Release Notes | ×              | ^              |
| Config                              | 6.1.0                 | 391 MB             | 2014/10/25             | ¥                 |                |               |           |               | ×              |                |
| HIP Match                           | 6.0.8                 | 253 MB             | 2015/01/21             | ~                 | ~              |               | Reinstall | Release Notes | ×              |                |
| Manage Logs                         | 6.0.7                 | 252 MB             | 2014/12/08             | 4                 |                |               | Install   | Release Notes | ×              |                |
| SNMP Trap                           | 6.0.6                 | 252 MP             | 22:02:40               |                   |                |               | Download  | Release Notes |                |                |
| Syslog                              | 6.0.5                 | eboot Device       |                        |                   |                |               | wnload    | Release Notes |                |                |
| Netflow                             | 6.0.5-h3              | The device is rebo | oting. We will ch      | eck status of dev | vice in 45 sec | onds          | wnload    | Release Notes |                |                |
|                                     | 6.0.4                 |                    |                        |                   |                |               | wnload    | Release Notes |                |                |
| Kerberos                            | 6.0.3                 |                    |                        |                   |                |               | tal       | Release Notes |                |                |
| ▼ III Local User Database<br>Susers | 6.0.2                 |                    | S                      |                   |                |               | unload    | Release Notes |                |                |
| S User Groups                       | 0.0.2                 | 200 MD             | 22:22:08               |                   |                |               | Download  | Release notes |                |                |
| Authentication Profile              | 6.0.1                 | 199 MB             | 2014/03/09<br>11:12:01 | ~                 |                |               | Install   | Release Notes | ×              |                |
| Scheduled Log Export                | 6.0.0                 | 410 MB             | 2014/01/19<br>11:33:09 | *                 |                |               | Install   | Release Notes | ×              |                |
| Software<br>Software<br>Software    | 5.0.15                | 223 MB             | 2014/11/20<br>04:54:05 |                   |                |               | Download  | Release Notes |                |                |
| Dynamic Updates                     | 5.0.14                | 219 MB             | 2014/08/24<br>18:41:42 |                   |                |               | Download  | Release Notes |                |                |
| Support                             | 5.0.14-h3             | 222 MB             | 2014/10/08             |                   |                |               | Download  | Release Notes |                | ~              |
| 🔒 Master Key and Diagnostics 🛛 🗸    | 🔆 Check Now 🐣         | Upload 📋 Install   | From File              |                   |                |               |           |               |                |                |
|                                     |                       |                    |                        |                   |                |               |           |               |                |                |
| ۱                                   |                       |                    |                        |                   |                |               |           | - 18 10 12 (  | )) 12<br>2015- | ::34<br>-01-26 |

Jak widzimy poniżej, zainstalowaliśmy wersje 6.1.0. Teraz należny ponowić zabieg instalacji dla wersji 6.1.1

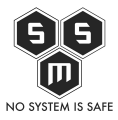

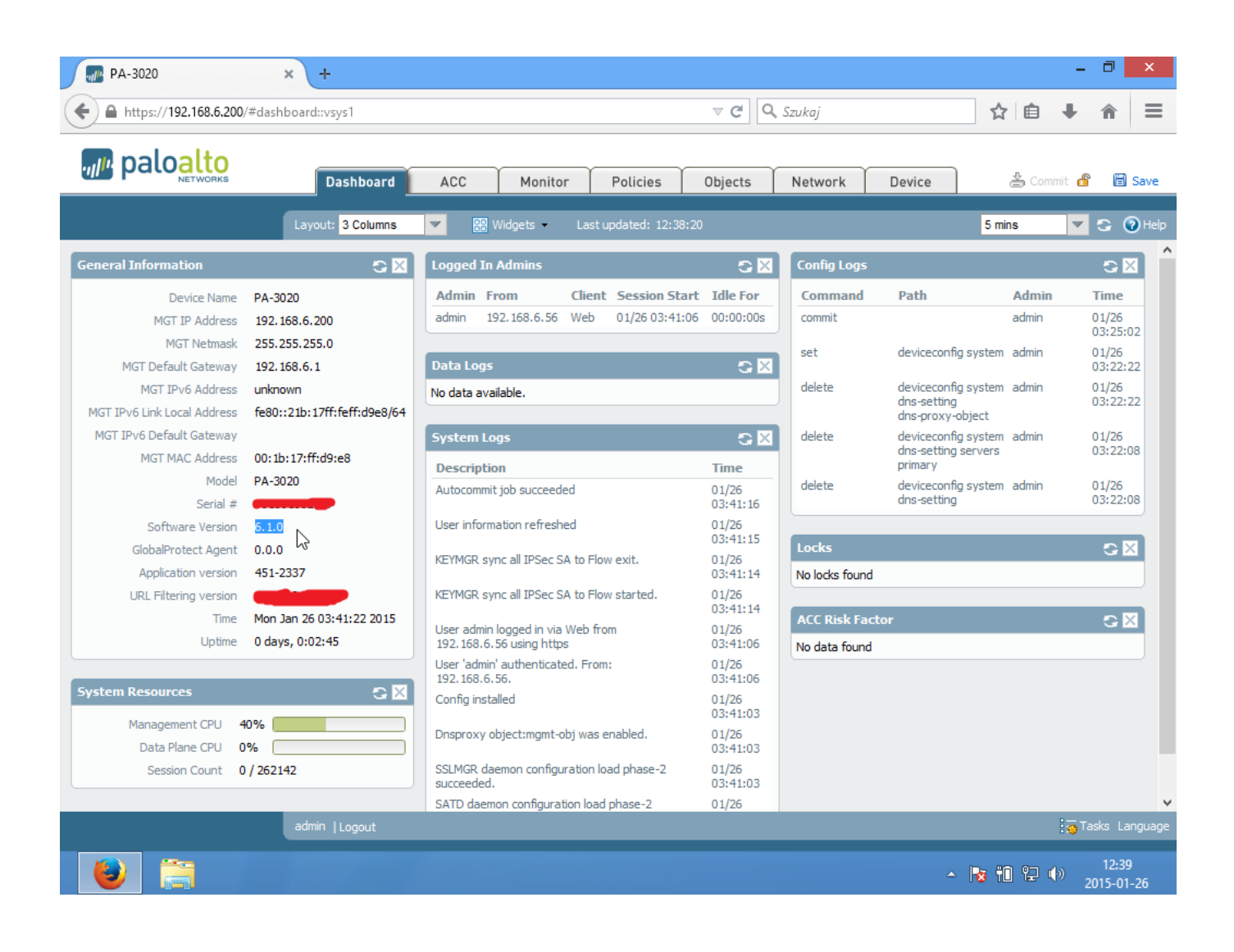

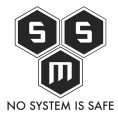

| PA-3020                        | × +                   |                  |                        |             |                     |           |                 | -                  | 0 ×               |    |
|--------------------------------|-----------------------|------------------|------------------------|-------------|---------------------|-----------|-----------------|--------------------|-------------------|----|
| ← A https://192.168.6.200/#dev | ice::vsys1::device/so | ftware           |                        | 7           | 🗸 C 🔍 Szukaj        |           | ☆ 自             | +                  | <b>^ </b> ≡       |    |
|                                | Dashboard             | SOA E            | Monitor                | Policies Ob | bjects Networ       | k Device  | 🐣 Com           | mit 💣              | 🖹 Save            |    |
|                                |                       |                  |                        |             |                     |           |                 |                    | G 🔞 Hel           | lр |
|                                | ٩,                    |                  |                        |             |                     |           |                 | 29 iter            | ns 🔿 (            | ×  |
| User Identification            | Version               | Size             | Release Date           | Downloaded  | Currently Installed | Action    |                 |                    |                   |    |
| VM Information Sources         | 6.1.1                 | 185 MB           | 2014/12/18             | ~           |                     | Insta     | Release Notes   | ×                  |                   | ^  |
|                                | 6.1.0                 | 391 MB           | 2014/10/25             | ~           | ~                   | Reinstall | Release Notes   | ×                  |                   |    |
| Certificates                   | 6.0.8                 | 253 MB           | 08:47:44               |             |                     | Install   | Release Notes   |                    |                   |    |
| Certificate Profile            | 0.0.0                 | 200 110          | 05:12:57               | ·           |                     |           | The close hores | -                  |                   |    |
| Response Pages                 | 6.0.7                 | 252 MB           | 2014/12/08<br>22:02:40 | ~           |                     | Install   | Release Notes   | ×                  |                   |    |
| ▼ 🖻 Log Settings               | 6.0.6                 | 252 MB           | 2014/10/23<br>21:08:30 |             |                     | Download  | Release Notes   |                    |                   |    |
| System                         | 6.0.5                 | 251 MB           | 2014/09/23             |             |                     | Download  | Release Notes   |                    |                   |    |
| HIP Match                      | 6.0.5-h3              | 251 MB           | 2014/10/08             |             |                     | Download  | Release Notes   |                    |                   |    |
| Manage Logs                    | 604                   | 229 MB           | 16:40:41               |             |                     | Download  | Release Notes   |                    |                   |    |
| ▼  Server Profiles             | 0.011                 | 223110           | 20:26:02               |             |                     | Dominoud  | recease notes   | _                  |                   |    |
| SNMP Trap                      | 6.0.3                 | 214 MB           | 2014/06/12<br>00:16:54 | ~           |                     | Install   | Release Notes   | ×                  |                   |    |
| Syslog                         | 6.0.2                 | 208 MB           | 2014/04/23 22:22:08    |             |                     | Download  | Release Notes   |                    |                   |    |
| Netflow                        | 6.0.1                 | 199 MB           | 2014/03/09             | ~           |                     | Install   | Release Notes   | ×                  |                   |    |
|                                | 6.0.0                 | 410 MB           | 2014/01/19             | ~           |                     | Install   | Release Notes   | X                  |                   |    |
| Kerberos                       | 5.0.15                | 222 MD           | 11:33:09               |             |                     | Davadaad  | Deleses Notes   | -                  |                   |    |
| ▼ 🖾 Local User Database        | 5.0.15                | 223 MD           | 04:54:05               |             |                     | Download  | Release notes   |                    |                   |    |
| S Users                        | 5.0.14                | 219 MB           | 2014/08/24<br>18:41:42 |             |                     | Download  | Release Notes   |                    |                   |    |
| Authentication Profile         | 5.0.14-h3             | 222 MB           | 2014/10/08             |             |                     | Download  | Release Notes   |                    |                   | ¥  |
| Authentication Sequence        | 😋 Check Now 🔮         | Upload 📋 Install | From File              |             |                     |           |                 |                    |                   |    |
|                                | admin  Logout         |                  |                        |             |                     |           |                 | i 👩 Tas            |                   |    |
| 1                              |                       |                  |                        |             |                     |           | - 😼 🛍 🖓 (       | ( <sup>))</sup> 20 | 12:39<br>15-01-26 |    |

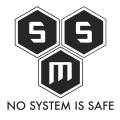

| PA-3020                               | × +                    |                     |               |            |               |                  |         |               | - ć          | 3 ×              |
|---------------------------------------|------------------------|---------------------|---------------|------------|---------------|------------------|---------|---------------|--------------|------------------|
| ← ▲ https://192.168.6.200/#dev        | vice::vsys1::device/so | ftware              |               |            | ⊽ <b>C'</b> Q | Szukaj           |         | ☆ 自           | + 1          | n ≡              |
|                                       | Dashboard              | ACC                 | Monitor       | Policies   | Objects       | Network          | Device  | 🛓 Com         | mit 🖨        | B Save           |
|                                       |                        |                     |               |            |               |                  |         |               |              | 🔓 🕜 Help         |
|                                       | ۹.                     |                     |               |            |               |                  |         |               | 29 item      | s 🔿 🗙            |
| User Identification                   | Version                | Size                | Release Date  | Downloaded | Curren        | tly Installed Ac | tion    |               |              |                  |
| VM Information Sources                | 6.1.1                  | Install Software    | version 6.1.1 |            |               | 🕤 In             |         |               | ×            | ^                |
|                                       | 6.1.0                  | Oneurth             |               | -11        |               | Re               | install | Release Notes | ×            |                  |
|                                       | 6.0.8                  | Stat                | us Active     | Call       |               | In               | stall   | Release Notes | ×            |                  |
| CCSP Responder                        | 6.0.7                  | Res                 | ult Pending   |            |               | In               | stall   | Release Notes | ×            |                  |
|                                       | 6.0.6                  | Progre              | 255           | 10%        |               |                  | wnload  | Release Notes |              |                  |
| System                                | 6.0.5                  | Deta                | ils           |            |               |                  | woload  | Release Notes |              |                  |
| Config                                | 0.0.5                  | Warnin              | gs            | 20         |               |                  |         | Release notes |              |                  |
| Alarms                                | 6.0.5-h3               |                     |               |            |               | Do               |         | Release Notes |              |                  |
| Manage Logs                           | 6.0.4                  |                     |               |            |               | Do               | wnload  | Release Notes |              |                  |
| SNMP Trap                             | 6.0.3                  |                     |               |            |               | In               | stall   | Release Notes | ×            |                  |
| Syslog                                | 6.0.2                  |                     |               |            |               | Do               | wnload  | Release Notes |              |                  |
| Netflow                               | 6.0.1                  |                     |               |            |               | In               | stall   | Release Notes | ×            |                  |
|                                       | 6.0.0                  |                     |               |            | C             | lose             | stall   | Release Notes | ×            |                  |
| Kerberos                              | 5.0.15                 | 223 MB              | 2014/11/20    |            |               | Do               | wnload  | Release Notes |              |                  |
| ▼ EB Local User Database              | 5.0.14                 | 219 MB              | 04:54:05      |            |               | Do               | wnload  | Release Notes |              |                  |
| S User Groups                         | 5.0.14.52              | 222 MP              | 18:41:42      |            |               |                  | walesd  | Deleges Nates |              |                  |
| Authentication Profile                | Check Now              | Upload 🗋 Install Fr | om File       |            |               |                  |         | Release Notes |              | V                |
| · · · · · · · · · · · · · · · · · · · | admin Lloqout          |                     |               |            |               |                  |         |               |              |                  |
| https://192.168.6.200/#               |                        |                     |               |            |               |                  |         |               |              |                  |
|                                       |                        |                     |               |            |               |                  |         | - 😼 🛍 🔛       | ))) 1<br>201 | 12:39<br>5-01-26 |

Już po chwili na naszym palo pojawia się najnowsza wersja 6.1.1.

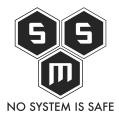

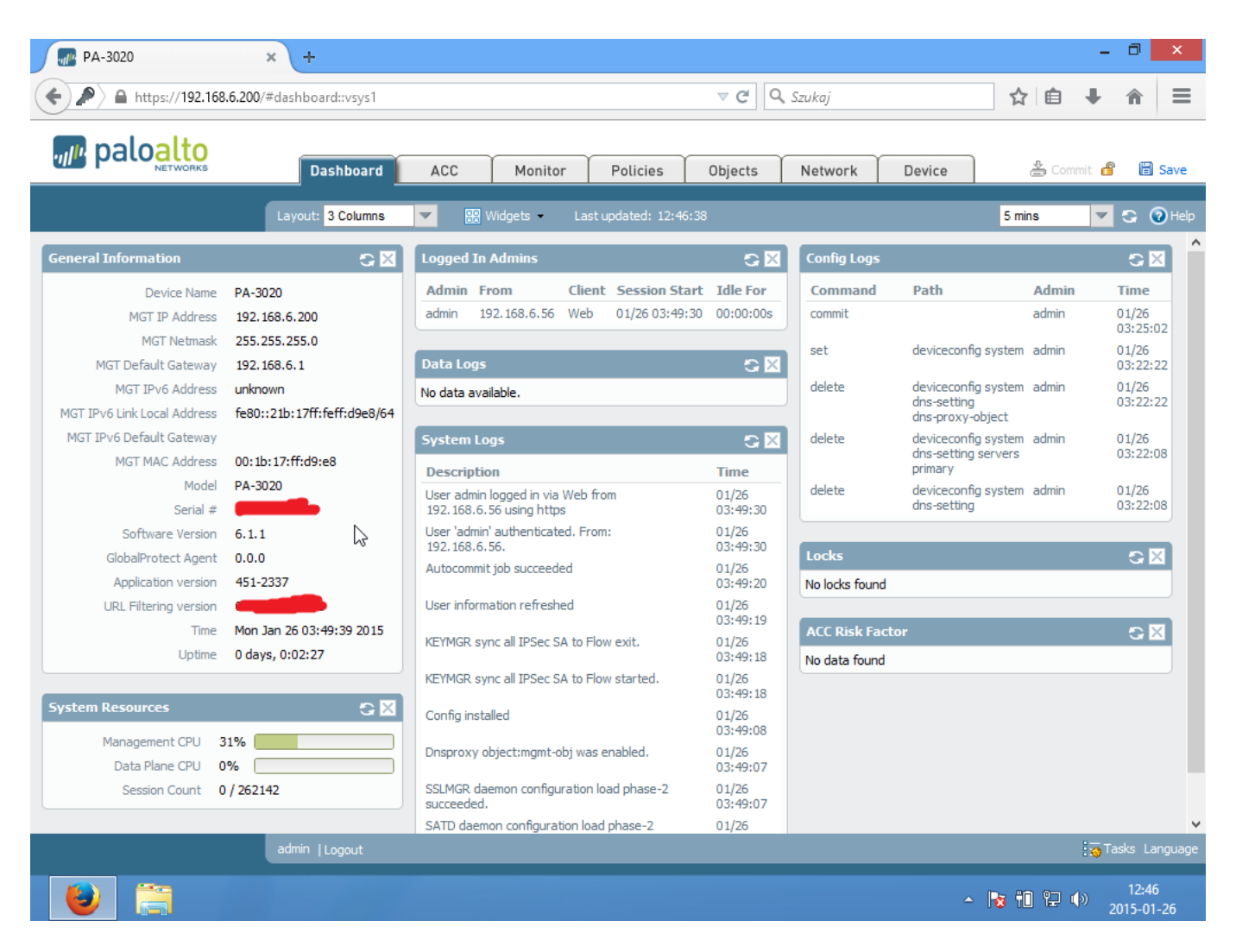

Następnym krokiem będzie aktualizacja sygnatur aplikacji. Aktualizacje wykonywane na bieżąco pozwalają nam na wczesne wykrywanie zagrożenia.

Tak jak w przypadku wersji systemu, najpierw należy pobrać aktualna listę aktualizacji. Następnie pobieramy aktualizacje i instalujemy.

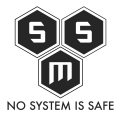

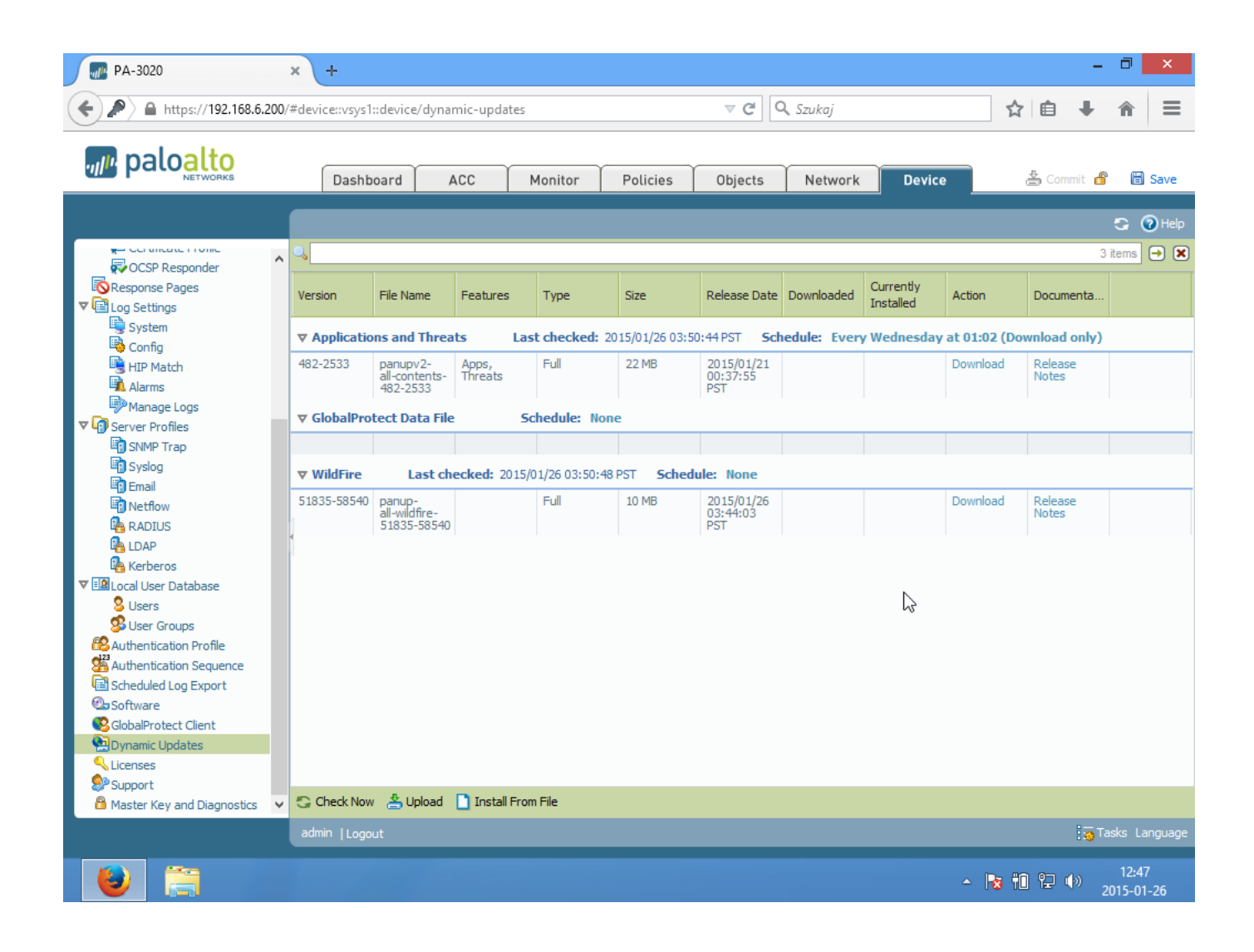

NO SYSTEM IS SAFE

NO SYSTEM IS SAFE

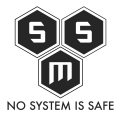

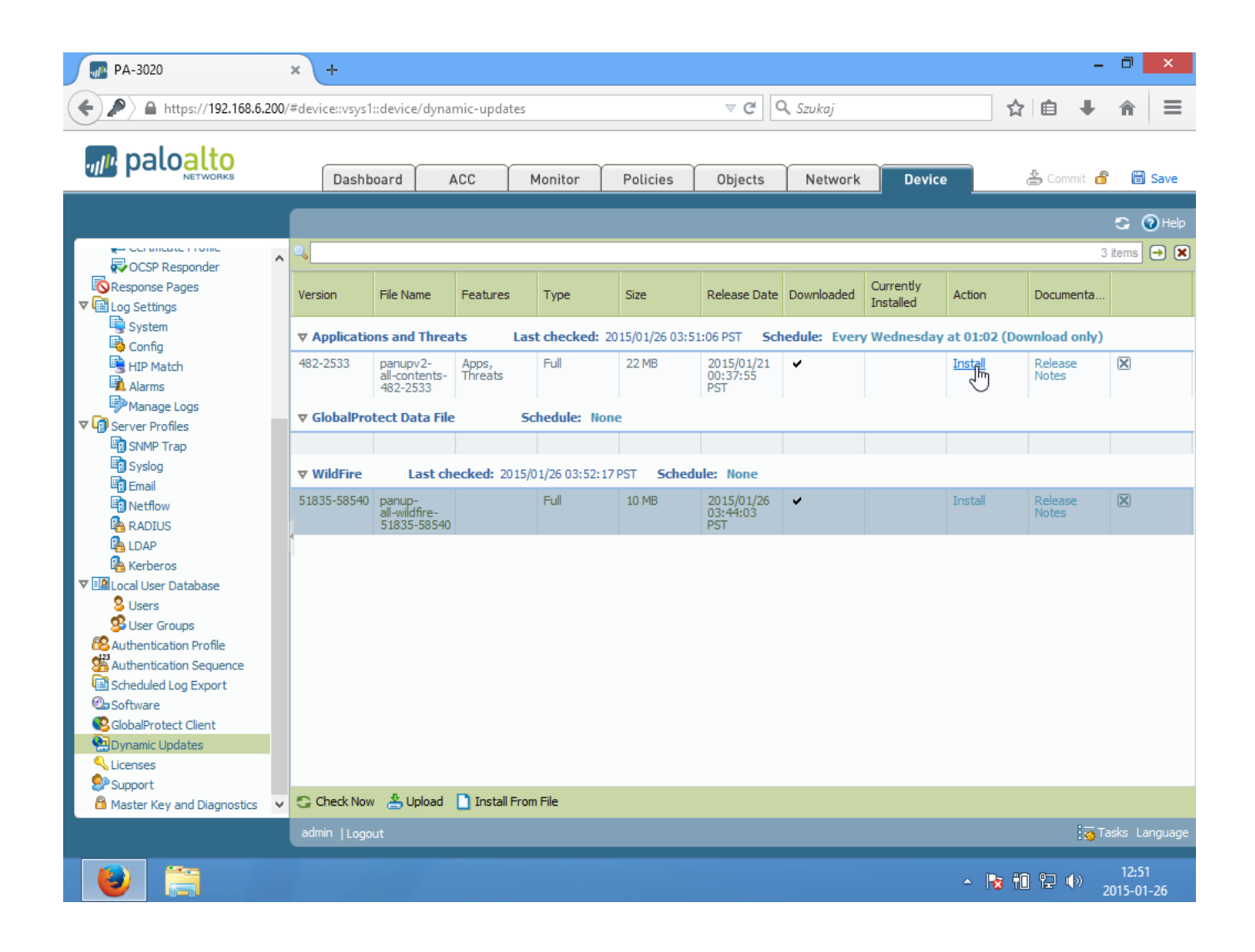

NO SYSTEM IS SAFE

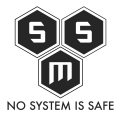

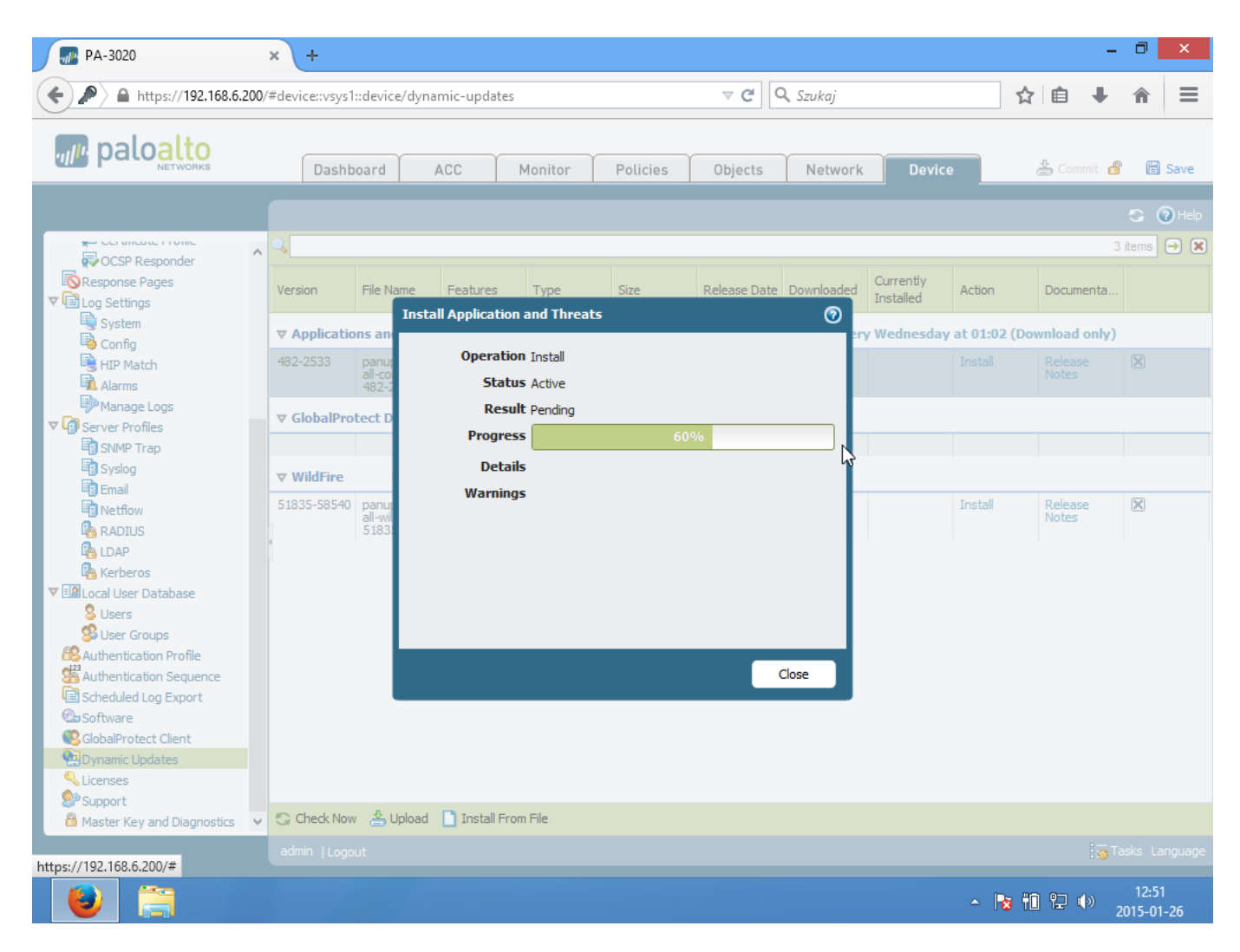

# 4. Sieć produkcyjna, przed wdrożeniem Palo Alto.

Kilka słów o sieci w której pracuje user. Jest ona prosta. Składa się

z modemu/routera/firewalla oraz AP. User może łączyć się po wifi lub po kablu. Jako element stykowy użyto routera <u>ON NETWORKS N300</u>. Router ten, posiada możliwość rozgłaszania własnego wifi. My dziś z niego nie skorzystamy później wytłumaczę dlaczego. Dodatkowo w tym konkretnym scenariuszu został użyty router dlinka ustawiony w tryb Acces Point'a. Poniżej schemat sytuacyjny.

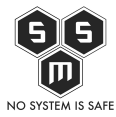

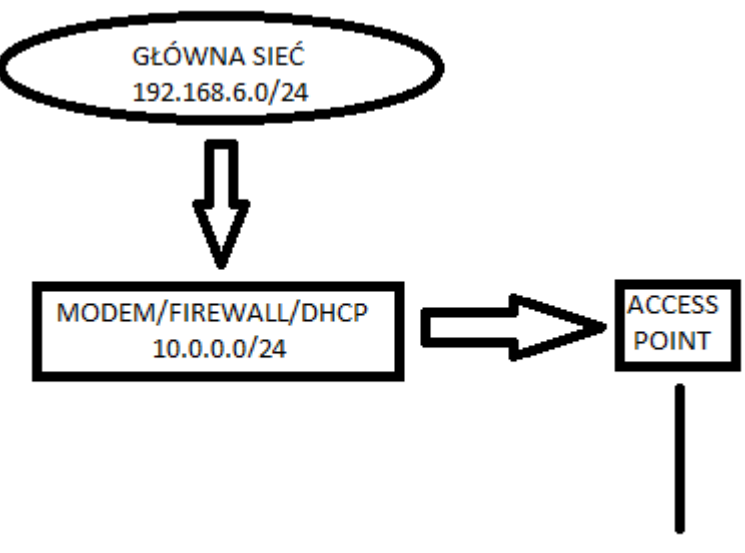

Użyszkodnik

## 5. Blokowanie usług określonych w specyfikacji bezpieczeństwa korzystając ON NETWORKS N300.

W założonej przez nas sytuacji, dział bezpieczeństwa it otrzymał wytyczne aby w sieci mu podlegającej zablokowane były konkretne usługi:

- Tor
- Ssh
- Gadu-Gadu
- Skype
- Facebook
- Gmail
- Transfer torentów
- VPN

Dozwolone ma być korzystanie klientów pocztowych. Dalsze restrykcje maja być wprowadzane w miarę wykrywania nadużyć.

Blokowanie na standardowych firewallach odbywa się poprzez blokowanie IP/portu.

Poniżej przedstawiam widok pulpitu użytkownika przed wdrożeń restrykcji. Jak widzimy użytkownik lubi używać tora, Skype i GG zamiast pracować.

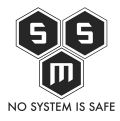

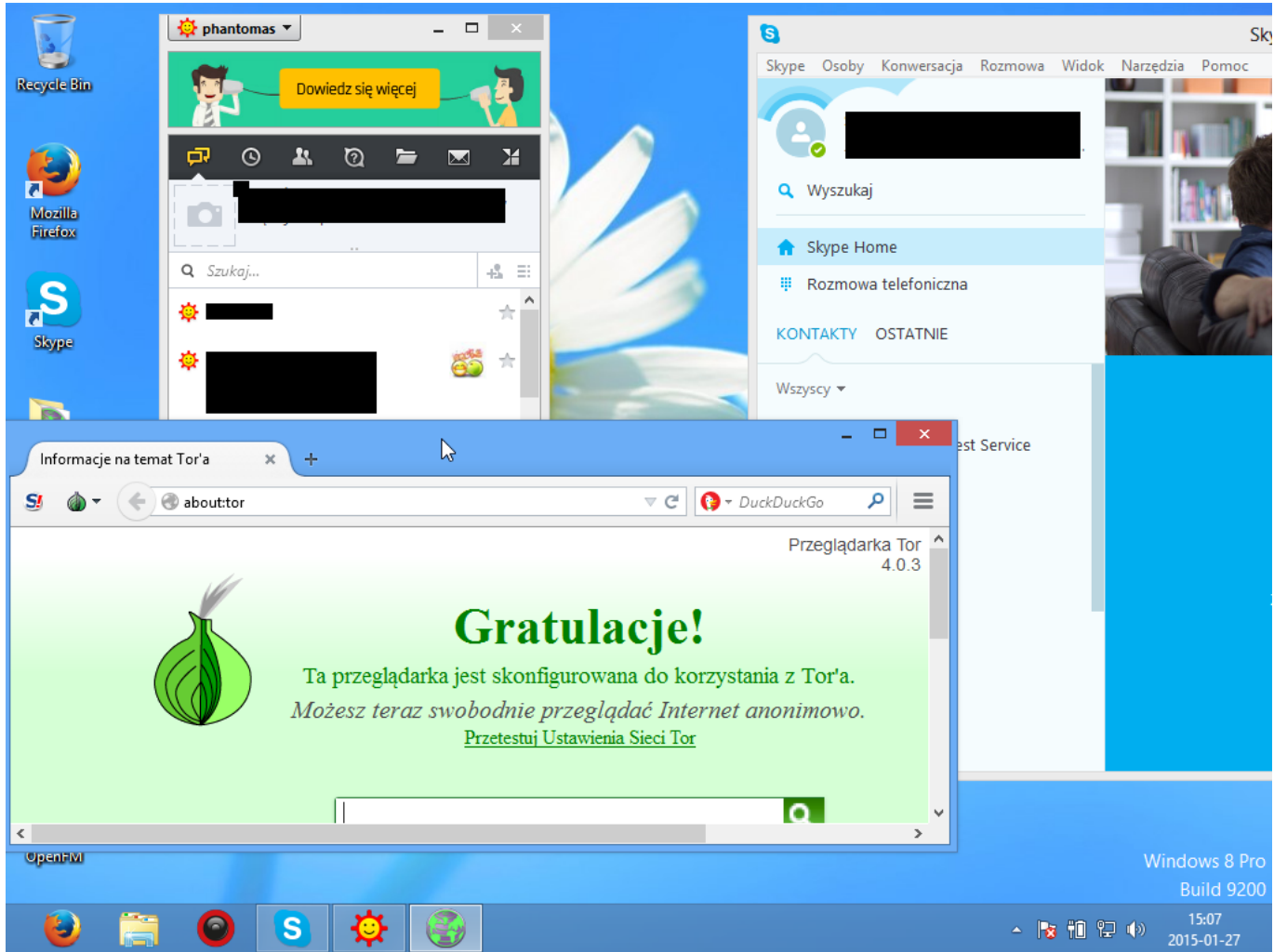

Czas zalogować się do naszego routera i zablokować usługi wymienione w specyfikacji.

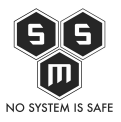

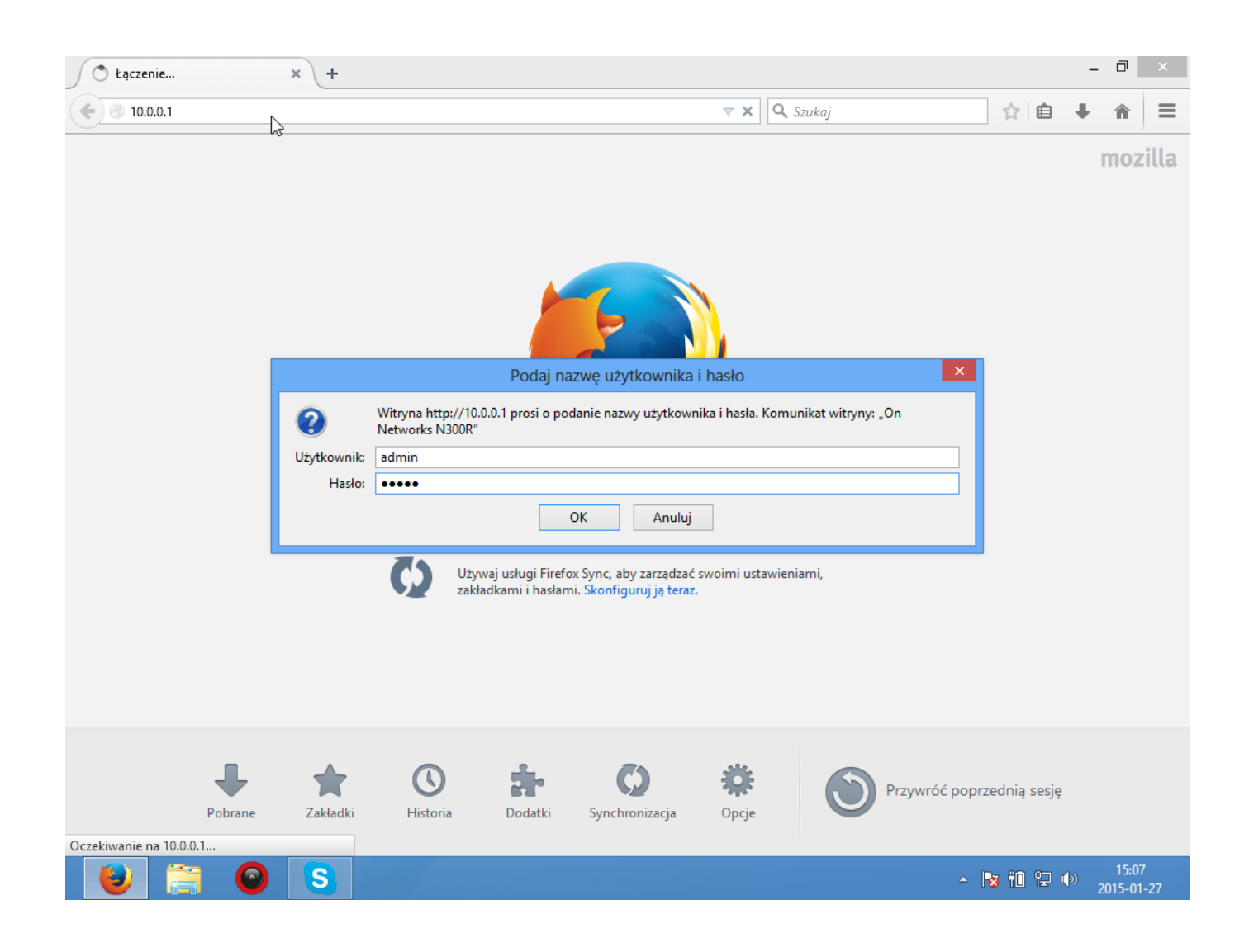

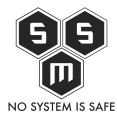

**O S** 

٧

|                                                                                          |                                                                  | orks             |                   | Automatycznie V         |
|------------------------------------------------------------------------------------------|------------------------------------------------------------------|------------------|-------------------|-------------------------|
| Strona główna                                                                            | KONEIGURACJA                                                     |                  | N300R WiFi Router | Wprowadź temat wyszuł Q |
| Blokowanie witryny                                                                       | Konfiguracja blokowa                                             | nia usług        |                   | ?                       |
| Blokowanie serwisu                                                                       | Dodaj                                                            | Anuluj           |                   |                         |
| Układanie<br>narmonogramu                                                                | Typ usługi<br>Protokół                                           | Użytkowni<br>TCP | ka v              |                         |
| Alert e-mail                                                                             | Port początkowy                                                  | 1                | (1~65535)         |                         |
|                                                                                          | <ul> <li>Port końcowy</li> <li>Typ usługi/Użytkownika</li> </ul> | 79<br>1-79 porty | (1~65535)         |                         |
|                                                                                          | Filtruj usługi dla :<br>O Tylko ten adres IP:                    | 100              |                   |                         |
|                                                                                          | O Zakres adresów IP:                                             | 10.0             | . 0 .             |                         |
| Inne łącza<br>• Obsługa techniczna<br>• Podręcznik obsługi<br>• Rejestracja<br>• Wylogui | Wszystkie adresy IP                                              | do 100           | , [O, []          |                         |

6

▲ 😼 🛍 😰 ♦) 15:29 2015-01-27

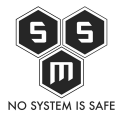

| 10.0.0.1/index.htm                                                                       |                                                         |        | ⊽ (         | Szukaj            | ☆ 自          | ∔ ⋒         |
|------------------------------------------------------------------------------------------|---------------------------------------------------------|--------|-------------|-------------------|--------------|-------------|
| don r                                                                                    |                                                         | orl    |             |                   | Auto         | omatycznie  |
|                                                                                          | IELVV                                                   |        | ()          | N300R WiFi Router | Wprowadź tem | at wyszuł ( |
| Strona główna                                                                            | KONFIGURACJA                                            | ZABI   | EZPIECZENIA | ZARZĄDZANIE       | ZAAWANS      | OWANE       |
| lokowanie witryny                                                                        | Blokowanie usług                                        |        |             |                   |              | I           |
| lokowanie serwisu                                                                        | Zastosuj                                                | Anuluj |             |                   |              |             |
| kładanie<br>armonogramu                                                                  | Blokowanie usług<br>O Nigdy                             |        |             |                   |              |             |
| ert e-mail                                                                               | <ul> <li>Według harmonogramu</li> <li>Zawsze</li> </ul> |        |             |                   |              |             |
|                                                                                          | Tabela usług                                            |        |             |                   |              |             |
|                                                                                          |                                                         | #      | Typ usługi  |                   | Port         | IF          |
|                                                                                          | 0                                                       | 1      | 1-79 porty  |                   | 1-79         | al          |
|                                                                                          | 0                                                       | 3      | 444-65535   |                   | 444-65535    | a           |
|                                                                                          | Dodaj                                                   | Edytuj | Usuń        |                   |              |             |
| Inne łącza<br>• Obsługa techniczna<br>• Podręcznik obsługi<br>• Rejestracja<br>• Wylogui |                                                         | Ş      |             |                   |              |             |

# Zablokowaliśmy wszystkie porty prócz 80 i 443. Można by rzec, że sukces. Spójrzmy do specyfikacji. Po chwili zastanowienia odkrywamy, że wycięliśmy przy okazji ruch klientów pocztowym. Gdybyśmy zrobili to na produkcji, w ciągu 10 minut pojawiła by się u nas pani z działy handlu, że nie może ofert wysłać, a przecież nie o to nam chodzi. Oczywiście można zmienić konfiguracje tak by wyciąć ruch poza klientami poczty. Ale! Właśnie, gdy zaczniemy działać w ten sposób:

- Musimy otworzyć ruch na 8 portach (80, 110, 143, 443, 465, 587, 993, 995). W ten sposób dajemy możliwość poruszania się tymi portami a więc zostawiamy dziurę w naszej "ścianie ognia".
- Z czasem może się okazać, że metoda "deny all, allow list" czyli zablokowanie wszystkiego prócz konkretnych portów spowoduje dużą ilość późniejszych rekonfiguracji.

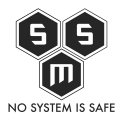

Zakładamy iż odblokowaliśmy klientów pocztowych i mamy zestaw wolnych portów: 80, 110, 143, 443, 465, 587, 993, 995.

Czy wiesz, że.... Aplikacje takie jak GG, Skype, Tor, Torenty posługują się dynamicznymi portami? To znaczy, że do momentu, gdy chociaż jeden port otwarty, tak długo będą one funkcjonować. Słabo prawda? VPN i SSH możba dowolnie konfigurować tak by używały np portu 443 (bardzo popularna praktyka). Oczywiście nie mówię o Gmailu którego używamy za pomocą przeglądarki, która używa portów 80 i 443.

Co teraz? Czas na popis Palo Alto. Usuwamy wprowadzone zmiany i przechodzimy do wdrożenia next generation firewall.

## 6. Umieszczenie Palo Alto - Gdzie i dlaczego?

W momencie gdy postanawiamy wdrożyć Palo Alto, musimy zastanowić się gdzie chcemy je umieścić. Najlepszym rozwiązaniem będzie umieszczenie go na styku, zaraz za firewallem. Oto schemat:

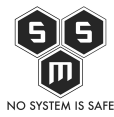

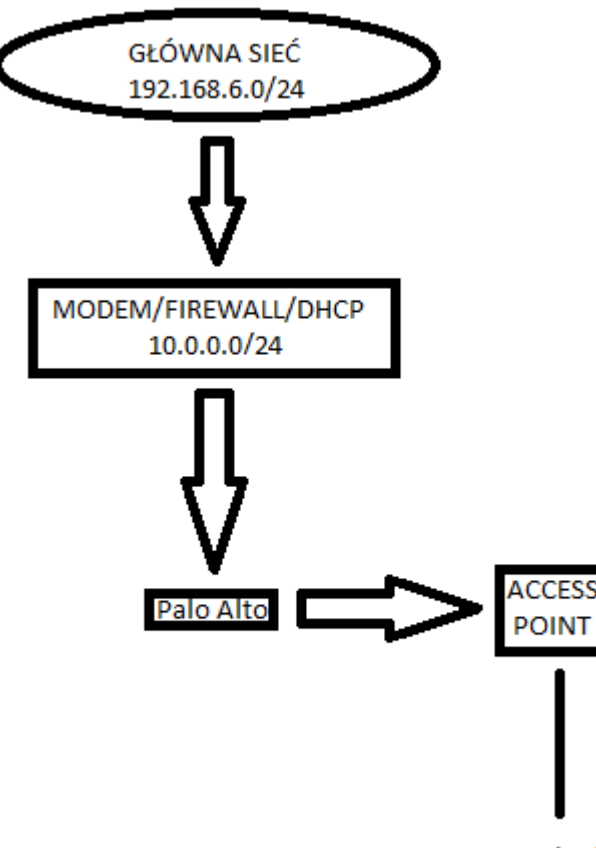

Użyszkodnik

W ten sposób przez palo będzie szedł cały

ruch od użytkowników.

## 7. Wyszukiwanie w Aplipedii - Co blokować i jak?

Palo Alto udostępnia applipedie. Z niej dowiemy się co chcemy blokować.

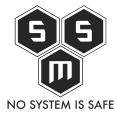

| https://applipedia.paloalto                                                                                                    | onetworks.com                                                                                                    | ~ (                                                                                    | C thunderbird               | → ☆ 自 ♣                                                                                                    |
|----------------------------------------------------------------------------------------------------|----------------------------------------------------------------------------------------------------|----------------------------------------------------------------------------------------|-----------------------------|----------------------------------------------------------------------------------------------------|
| APPLICATION<br>& THREAT                                                                                                    | Research C                                                                                                    | enter                                                                                  |                             | 媷 palo <mark>al</mark>                                                                                                    |
| BLOG APPLIPEDI                                                                                                    | A THREAT VAULT TOOLS                                                                                                    | REPORTS ABOUT                                                                          | ///···////···////           | •••••••••••••••••••••••••••••••••••••••                                                                                                    |
| Search: facebook                                                                                                    |                                                                                                    |                                                                                        |                             | 52 Applications (Clear filt                                                                                                    |
| CATEGORY                                                                                                    | SUBCATEGORY                                                                                                    | TECHNOLOGY                                                                             | RISK                        | CHARACTERISTIC                                                                                                    |
| 1         business-systems           38         collaboration           2         general-internet           10         media           1         networking | 1     audio-streaming       4     email       1     encrypted-tunnel       1     file-sharing       2     gaming       8     instant-messaging       1     office-programs       7     photo-video | <ul> <li>36 browser-based</li> <li>15 client-server</li> <li>1 peer-to-peer</li> </ul> | 6 1<br>16 2<br>16 3<br>14 C | 9     Evasive       11     Excessive Bandwidth       6     Prone to Misuse       30     Transfers Files       5     Tunnels Other Apps       11     Used by Malware       41     Vulnerabilities       44     Widely Used |
| NAME                                                                                                    | CATEGORY                                                                                                    | SUBCATEGORY                                                                            | RISK                        | TECHNOLOGY                                                                                                    |
| facebook                                                                                                    |                                                                                                    |                                                                                        |                             |                                                                                                    |
| - facebook-mail                                                                                                    | collaboration                                                                                                    | email                                                                                  | 3                           | browser-based                                                                                                    |
| - facebook-chat                                                                                                    | collaboration                                                                                                    | instant-messaging                                                                      | 3                           | browser-based                                                                                                    |
| facebook-rooms                                                                                                    | collaboration                                                                                                    | social-networking                                                                      | 2                           | browser-based                                                                                                    |
| facebook-social-plugin                                                                                                    | collaboration                                                                                                    | social-networking                                                                      | 3                           | browser-based                                                                                                    |
| - facebook-base                                                                                                    | collaboration                                                                                                    | social-networking                                                                      | 4                           | browser-based                                                                                                    |
| facebook-apps                                                                                                    | collaboration                                                                                                    | social networking                                                                      | 4                           | browser-based                                                                                                    |
| - facebook-posting                                                                                                    | collaboration                                                                                                    | voin-video                                                                             |                             | peer-to-peer                                                                                                    |
| facebook-file-sharing                                                                                                    | general-internet                                                                                                    | file-sharing                                                                           | 4                           | browser-based                                                                                                    |
| - facebook-video                                                                                                    | media                                                                                                    | photo-video                                                                            | 4                           | browser-based                                                                                                    |
| flixster                                                                                                    | collaboration                                                                                                    | social-networking                                                                      | 2                           | browser-based                                                                                                    |
| flixwagon                                                                                                    |                                                                                                    |                                                                                        |                             |                                                                                                    |
| flixwagon-sharing                                                                                                    | collaboration                                                                                                    | social-networking                                                                      | 1                           | client-server                                                                                                    |
| friendster                                                                                                    | collaboration                                                                                                    | social-networking                                                                      | 3                           | browser-based                                                                                                    |
| Copyright ©2007-2010 Palo A                                                                                                    | Ito Networks. All rights Reserved.                                                                                                    |                                                                                        |                             |                                                                                                    |

Robimy szybki rekonesans i dowiadujemy się, że Palo Alto pozwoli nam spełnić specyfikacje.

# 8. Wprowadzanie polityk bezpieczeństwa zgodnie z specyfikacja zadania.

Dochodzimy do sedna całego artykułu. Teraz dodamy do naszego nowego firewall'a nowe polityki bezpieczeństwa blokujące wymienione w specyfikacji usługi.

Logujemy się do naszego palo alto, przechodzimy do zakładki "Policies". W tej zakładce wylistowane są polityki bezpieczeństwa

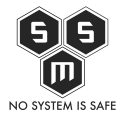

|                                                                                                    | X# K9 6 9                                                                                                    | 2                       | 5 Z<br>f #           | #++# #         | \$¥<br>\$     | 8 28         | 47                    | 1 824       | ₩ #++#<br>₩× #55   | + S>         | F 8 28      | 2          | ۲ <del>۲</del> | × #      | ×          |
|----------------------------------------------------------------------------------------------------|----------------------------------------------------------------------------------------------------|-------------------------|----------------------|----------------|---------------|--------------|-----------------------|-------------|--------------------|--------------|-------------|------------|----------------|----------|------------|
|                                                                                                    |                                                                                                    | × + ×                   | 9 0                  | 1 64 8         | 24            | 6 I A        | \$                    | 74X         | 20 298             | 8 61         | × × × × ×   | X          |                |          |            |
|                                                                                                    | Https://192.168.6.200                                                                                                    | /#policies=vsys1=polici | es/security-rulebase | 2 0 X 0 11     | 24            | #6 2         |                       | 1 0010      | C C Q m            | aski siec 10 | #6 Z = 7    |            | t n 1          | 2 6 x 0  | / T =      |
| Period         Bathord         ACC         Metric         Rules         Optice         Netric         Period         Description         Control         Control         Contr                                                                                                    | 📠 palo <mark>alto</mark>                                                                                                    |                         |                      |                |               |              |                       |             |                    |              |             |            |                |          |            |
|                                                                                                    | NETWORKS                                                                                                    | Dashboard               | ACC                  | Monitor Pol    | licies Ob     | jects Networ | rk Device             |             |                    |              |             |            | å              | Commit 💰 | 🖬 Save     |
|                                                                                                    |                                                                                                    |                         |                      |                |               |              |                       |             |                    |              |             |            |                | 9        | 😧 Help     |
|                                                                                                    | Security                                                                                                    | •                       |                      |                |               |              |                       |             |                    |              |             |            |                | 3 item   | ns 🔿 🗙     |
| Address         Name         Top         Top         Top         No         Addres         User         HP Profile         Top         Address         Address         Address         Address         May         May         <                                                                                                    | P NAT                                                                                                    |                         |                      |                |               |              | Source                |             |                    | Destination  |             |            |                |          |            |
|                                                                                                    | Policy Based Forwarding                                                                                                    | Name                    | Tags                 | Type           | Zone          | Address      | User                  | HIP Profile | Zone               | Address      | Application | Service    | Action         | Profile  | Opt        |
|                                                                                                    | Decryption     Application Override                                                                                                    | 1 rule1                 | none                 | universal      | (M) trust     | any          | any                   | any         | (M) untrust        | any          | any         | any        | 0              | none     |            |
|                                                                                                    | Second Portal                                                                                                    | 3 interzone-default     | none none            | interzone      | any           | any          | any                   | any         | (intrazone)<br>anv | any          | any         | any<br>any | 0              | none     | none       |
| Addresses       Addresses       New       Addresses                                                                                                    | C DOS Protection                                                                                                    |                         |                      |                |               |              |                       |             |                    |              |             |            | -              |          |            |
|                                                                                                    |                                                                                                    |                         |                      |                |               |              |                       |             |                    |              |             |            |                |          |            |
|                                                                                                    |                                                                                                    |                         |                      |                |               |              |                       |             |                    |              |             |            |                |          |            |
|                                                                                                    |                                                                                                    |                         |                      |                |               |              |                       |             |                    |              |             |            |                |          |            |
| Addresses<br>Mane Address Addresses Addresses Ad                                                                                                    |                                                                                                    |                         |                      |                |               |              |                       |             |                    |              |             |            |                |          |            |
| Addresses<br>Name Address Name Address Name Occurs Occurs Oc                                                                                                    |                                                                                                    |                         |                      |                |               |              |                       |             |                    |              |             |            |                |          |            |
| Addresses<br>Made October Some<br>Addresses<br>Mane Address<br>Made October Some<br>Addresses<br>Made October Some<br>Made October Some<br>Made |                                                                                                    |                         |                      |                |               |              |                       |             |                    |              |             |            |                |          |            |
| Addresses<br>Name Address<br>Name Address<br>Made Oelete Solone<br>Made Oelete Solone<br>Made Oe             |                                                                                                    |                         |                      |                |               |              |                       |             |                    |              |             |            |                |          |            |
| Addresses<br>Mene Address<br>Address<br>Address                  |                                                                                                    |                         |                      |                |               |              |                       |             |                    |              |             |            |                |          |            |
| Addresses<br>Name Address Name Address Addresse Addresse Ad                                                                                                    |                                                                                                    |                         |                      |                |               |              |                       |             |                    |              |             |            |                |          |            |
| Address     PAdd     Content     Content <td>Addresses</td> <td></td> <td></td> <td></td> <td></td> <td></td> <td></td> <td></td> <td></td> <td></td> <td></td> <td></td> <td></td> <td></td> <td></td>                                                                                                    | Addresses                                                                                                    |                         |                      |                |               |              |                       |             |                    |              |             |            |                |          |            |
| Name Address                                                                                                    | A Sector A Sector |                         |                      |                |               |              |                       |             |                    |              |             |            |                |          |            |
| • Madi © Delete © Clone         • • • • • • • • • • • • • • •                                                                                                    | Name Address                                                                                                    |                         |                      |                |               |              |                       |             |                    |              |             |            |                |          |            |
| • Madi          • Deckte         • Conce         • Conce         • C                                                                                                    |                                                                                                    |                         |                      |                |               |              |                       |             |                    |              |             |            |                |          |            |
| • Modi = Delete © Cione         • • • • • • • • • • • • • • •                                                                                                    |                                                                                                    |                         |                      |                |               |              |                       |             |                    |              |             |            |                |          |            |
| • Add © Dekte © Clone         • • • • • • • • • • • • • • •                                                                                                    |                                                                                                    |                         |                      |                |               |              |                       |             |                    |              |             |            |                |          |            |
| • Made Obelte © Cone         • • • • • • • • • • • • • • •                                                                                                    |                                                                                                    |                         |                      |                |               |              |                       |             |                    |              |             |            |                |          |            |
| HAdd Dolete © Clone     *      *      Add Dolete © Clone     *      *      Add Dolete © Clone     *      Override      Revert      Chuble Dotable Move      Heghlight Unueed Rules     admn [Logo.t                                                                                                    |                                                                                                    |                         |                      |                |               |              |                       |             |                    |              |             |            |                |          |            |
| • Madi          • Delete          • Conner         • Conner                                                                                                    |                                                                                                    |                         |                      |                |               |              |                       |             |                    |              |             |            |                |          |            |
| • Add = Delete @ Cone       • • • • • • • • • • • • • • • •                                                                                                    |                                                                                                    |                         |                      |                |               |              |                       |             |                    |              |             |            |                |          |            |
| • Add = Delete @ Come         • • • • • • • • • • • • • • •                                                                                                    |                                                                                                    |                         |                      |                |               |              |                       |             |                    |              |             |            |                |          |            |
| Sire S + I S + I B + I X +<br>Add _ Delete © Clone ♥ Override ♥ Revert I Enable _ Disable Move +   Highlight Unued Rules admn [Logo.t B] Big Teste Language Big Teste Language Big Teste                                                                                                    | 🛨 Add 🖃 Delete 💿 Clone                                                                                                    | +                       |                      |                |               |              |                       |             |                    |              |             |            |                |          |            |
| adım Logost                                                                                                    | Se- S- ⊯- X-                                                                                                    | + Add - Delete          | 🔁 Clone 🤏 Overn      | ide 🔍 Revert 🗹 | Enable 💿 Disa | ble Move •   | Highlight Unused Rule | 5           |                    |              |             |            |                |          |            |
|                                                                                                    |                                                                                                    | admin  Logout           |                      |                |               |              |                       |             |                    |              |             |            |                | : Tasks  | : Language |

Aby dodać nową politykę klikamy "Add". Uzupełniamy pole "Name".

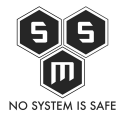

| <ul> <li>■ P4.5020</li> <li>● https://192168.6.200</li> </ul>    | + + ×               | /security-rulebas |                                                                | ++ + + + + + + + + + + + + + + + + + +                                                                                   | 47 - 4             | A 924<br>L 924<br>A 74X | р           | aski siec 10 | K9 K9 K9 K9 K9 K9 K9 K9 K9 K9 K9 K9 K9 K | →<br>☆<br>自 |        |          |          |
|------------------------------------------------------------------|---------------------|-------------------|----------------------------------------------------------------|----------------------------------------------------------------------------------------------------|--------------------|-------------------------|-------------|--------------|------------------------------------------|-------------|--------|----------|----------|
| paloalto                                                         | Dashboard           | ACC               | Monitor Policie                                                | es Objects No                                                                                                    | atwork Device      | 2                       |             |              |                                          |             | å      | Commit 💰 | 🗃 Save   |
|                                                                  |                     |                   |                                                                |                                                                                                    |                    |                         |             |              |                                          |             |        |          | 😧 Help   |
| Security                                                         | ۹.                  |                   |                                                                |                                                                                                    |                    |                         |             |              |                                          |             |        |          | s 🔿 🗙    |
| St NAT                                                           |                     |                   |                                                                |                                                                                                    |                    |                         |             |              |                                          |             |        |          |          |
| Policy Based Forwarding                                          | Name                | Tags              | Type Zo                                                        | one Address                                                                                                    | User               | HIP Profile             | Zone        | Address      | Application                              | Service     | Action | Profile  | Optic    |
| Construction                                                     | 1 rule1             | none              | universal pa                                                   | trust any                                                                                                    | any                | any                     | (M) untrust | any          | any                                      | any         | 0      | none     |          |
| Se Captive Portal                                                | 2 intrazone-defaul® | none              | intrazone an                                                   | iy any                                                                                                    | any                | any                     | (intrazone) | any          | any                                      | any         | 0      | none     | none     |
| Addresses       Addresses       Address       Name       Address |                     |                   | Security Policy R<br>General Sour<br>Rule Ty<br>Descript<br>Ta | ule           User         Destination           e         Skada1           or/versal (default)           n           gs | Application 5      | ervice/URL Categor      | y Actions   |              |                                          |             |        |          |          |
| Sel Sel 🕸 - 1 🙊 - 1 🗶 -                                          | 🛨 Add 🖃 Delete 💿    |                   |                                                                | ble 🖸 Disable - Move 🕶 🛛                                                                                                 | Highlight Unused R | ules                    |             |              |                                          |             |        |          |          |
|                                                                  | admin  Logout       |                   |                                                                |                                                                                                    |                    |                         |             |              |                                          |             |        |          | Language |

Pierwsza nowość, której niema w zwykłych firewallach. Zakładka user, to zakładka w której możemy spiąć nasze firmowe AD z palo i wybierać konkretnie per user jaki ruch ma być puszczany. Zostawiamy puste, nie mamy AD w specyfikacji.

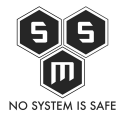

| PA33020                   | × + × × *                              | 442            | ####<br>#\$\$ 16#<br>16# | 8 #<br>6 # | 2 4 2 A A A A A A A A A A A A A A A A A | 474              | 1 824<br>1 824<br>6 74X | ♣ #04<br>♣× #55<br>18 16# | 8 ¥ ¥ ¥ ¥ 4   | × 2 8 4 4 4 4 4 4 4 4 4 4 4 4 4 4 4 4 4 4 | 9<br>2<br>X 4 | 4 1 2<br>4 1 2<br>7 4 2<br>7 4 2<br>7 4 2<br>7 4 2<br>7 4 2<br>7 7<br>7 7<br>7 7<br>7 7<br>7 7<br>7 7<br>7 7<br>7 7<br>7 7<br>7 | 1 4 4 4 4 4 4 4 4 4 4 4 4 4 4 4 4 4 4 4 | ×      |
|---------------------------|----------------------------------------|----------------|--------------------------|------------|-----------------------------------------|------------------|-------------------------|---------------------------|---------------|-------------------------------------------|---------------|----------------------------------------------------------------------------------------------------|-----------------------------------------|--------|
| G / https://192.168.6.200 | /#policies::vsys1::policies/s          | ecurity-ruleba |                          | 5.11       | 6 0 /<br>4 6 2                          |                  |                         | - C Q                     | maski siec 10 | 86 L 1 7                                  | 🔿 현 🏮         | 🕀 - 👘 -                                                                                                    | 40 0-1 0<br>2 6 x 0                     | : ≡    |
| <b>J</b> paloalto         |                                        | · · · · ·      |                          |            |                                         |                  |                         |                           |               |                                           |               |                                                                                                    |                                         | -      |
| NETWORKS                  | Dashboard                              | ACC            | Monitor Po               | olicies    | Objects Netwo                           | ork Devi         | e                       |                           |               |                                           |               | 6                                                                                                    | 🚡 Commit 👩                              | 🔮 Save |
|                           |                                        |                |                          |            |                                         |                  |                         |                           |               |                                           |               |                                                                                                    |                                         | 😧 Help |
| Security                  | <u> </u>                               |                |                          |            |                                         |                  |                         |                           |               |                                           |               |                                                                                                    |                                         | as → × |
| SP NAT                    |                                        |                |                          |            |                                         |                  |                         |                           |               |                                           |               |                                                                                                    |                                         |        |
| Policy Based Forwarding   | Name                                   | Tags           | Туре                     | Zone       | Address                                 | User             | HIP Profile             | Zone                      | Address       | Application                               | Service       | Action                                                                                                    | Profile                                 | Op     |
| Application Override      | 1 rule1                                | none           | universal                | (M) trust  | any                                     | any              | any                     | (a) untrust               | any           | any                                       | any           | 0                                                                                                    | none                                    |        |
| Se Captive Portal         | 3 interzone-defaul®                    |                | interzone                | any        |                                         |                  | any                     | (neazone)<br>any          |               |                                           | any           | 0                                                                                                    |                                         |        |
| Addresses                 |                                        |                | ⊕ Add ∈                  | Delete     |                                         |                  | € Add - Delete          |                           |               |                                           |               |                                                                                                    |                                         |        |
|                           |                                        |                |                          |            |                                         |                  |                         | СК                        | Cancel        |                                           |               |                                                                                                    |                                         |        |
|                           |                                        |                |                          |            |                                         |                  |                         |                           |               |                                           |               |                                                                                                    |                                         |        |
| 🕂 Add 💷 Delete 💿 Clone    | 4                                      |                |                          |            |                                         |                  |                         |                           |               |                                           |               |                                                                                                    |                                         |        |
|                           | <ul> <li>→ Add → Delete ( )</li> </ul> |                |                          |            | isable Move *                           | Highlight Unused | III                     |                           |               |                                           |               |                                                                                                    |                                         |        |

W zakładce "Destination" ustalamy kierunek ruchu. Obecnie mamy dwie strefy, "Trust: i "untrust" gdzie trust to nasza lokalna a untrust to internet. Możemy ustawić na trust (czyli na ruch wychodzący). Jednakże jeżeli wystawiamy jakieś porty na zewnątrz, warto jest dać "any".

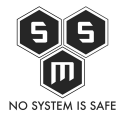

|                                     | 94                            | 4.0               | 1 224 P         | × 4 × 4     | 42          | 4.4                 | L 824              | 8× 404      | * · · · ·     | 47 2 47     | g<br>2  | 242             | × 4 5 5 4  | a ×                   |
|-------------------------------------|-------------------------------|-------------------|-----------------|-------------|-------------|---------------------|--------------------|-------------|---------------|-------------|---------|-----------------|------------|-----------------------|
| C P https://192.168.6.200           | /#policies::vsvs1::policies/s | security-rulebase | 1 252 ÷         | 1.4         | 1 53        | \$                  | 1112               | - e Q .     | naski siec 10 | ÷ : : : :   | ⇒☆自     | 9 00<br>VI 60 4 | 10 🚳 - 🔤   | ŤΞ                    |
|                                     | 194                           |                   | 2 6 % 0 11      | 64          | #6 2        | - Y - 2             | 11 6610            | 82 6 20     | 0 24          | 46 2 5 7    | 1 9     | 4° ±            | 2 6 % 0    | t1                    |
|                                     | Dashboard                     | ACC               | Monitor Poli    | icies Obj   | ects Netwo  | ork Devic           | b.                 |             |               |             |         | å               | Commit 💣 🚺 | 🗃 Save                |
|                                     |                               |                   |                 |             |             |                     |                    |             |               |             |         |                 |            | 1 Help                |
| Security                            | 4                             |                   |                 |             |             |                     |                    |             |               |             |         |                 |            |                       |
| NAT                                 |                               |                   |                 |             |             |                     |                    |             |               |             |         |                 |            |                       |
| Policy Based Forwarding             | Name                          | Tags              | Туре            | Zone        | Address     | User                | HIP Profile        | Zone        | Address       | Application | Service | Action          | Profile    | Optic                 |
| Decryption     Application Override | 1 rule1                       | none              | universal       | (100) trust | any         | any                 | any                | pag untrust | any           | any         | any     | ۲               | none       |                       |
| Captive Portal                      | 2 Intrazone-defaul®           |                   | intrazone       |             |             |                     | any                |             |               | any         | any     | 0               |            | none                  |
| Cactors Protection                  |                               |                   |                 |             |             |                     |                    |             |               |             |         |                 |            |                       |
|                                     |                               |                   |                 |             |             |                     |                    |             |               |             |         |                 |            |                       |
|                                     |                               |                   | Security Policy | Rule        |             |                     |                    |             |               | •           |         |                 |            |                       |
|                                     |                               |                   | General So      | ource User  | Destination | Application 9       | ervice/URL Catego  | y Actions   |               |             |         |                 |            |                       |
|                                     |                               |                   | any             | T           |             |                     | 🤉 Any              |             |               |             |         |                 |            |                       |
|                                     |                               |                   | Destination     | n Zone 🔺    |             |                     | Destination Addres | 5 <b>a</b>  |               |             |         |                 |            |                       |
|                                     |                               |                   |                 |             |             |                     |                    |             |               |             |         |                 |            |                       |
|                                     |                               |                   |                 |             |             |                     |                    |             |               |             |         |                 |            |                       |
|                                     |                               |                   |                 |             |             |                     |                    |             |               |             |         |                 |            |                       |
| Addresses                           |                               |                   |                 |             |             |                     |                    |             |               |             |         |                 |            |                       |
| Name Address                        | /                             |                   |                 |             |             |                     |                    |             |               |             |         |                 |            |                       |
|                                     | 1                             |                   | + Add -         | Delete      |             | (                   | + Add - Delete     |             |               |             |         |                 |            |                       |
|                                     |                               |                   |                 |             |             |                     | Negate             |             |               |             |         |                 |            |                       |
|                                     |                               |                   |                 |             |             |                     |                    | _           |               |             |         |                 |            |                       |
|                                     |                               |                   |                 |             |             |                     |                    | ОК          | Cancel        |             |         |                 |            |                       |
|                                     |                               |                   | _               |             |             |                     |                    |             |               | _           |         |                 |            |                       |
|                                     |                               |                   |                 |             |             |                     |                    |             |               |             |         |                 |            |                       |
| Que Cara Da                         |                               |                   |                 |             |             |                     |                    |             |               |             |         |                 |            |                       |
| Telete O Cone                       |                               |                   |                 |             |             |                     |                    |             |               |             |         |                 |            | P                     |
|                                     |                               |                   |                 |             | me move •   | riighlight Unused P | ues                |             |               |             |         |                 |            | Language              |
|                                     |                               |                   |                 |             |             |                     |                    |             |               |             |         |                 |            | and the second second |

W zakładce "Application" określamy jakie aplikacje maja być blokowane. Aplikacje? Przecież to niemożliwe! A jednak. Jak juz pisałem palo alto to next generation firewall działający na L7 a wiec na warstwie aplikacyjnej.

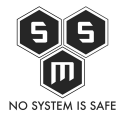

|                                                  | Dashboard           | ACC N | Monitor Pol                                                                                                    | icies Obj | iects Networ               | rk Device | 13 6 6 8 6  | 82 6x0      | 0 24    |             |         | a o 14 - 1 | Commit 💰 | 🖬 Save |
|--------------------------------------------------|---------------------|-------|----------------------------------------------------------------------------------------------------|-----------|----------------------------|-----------|-------------|-------------|---------|-------------|---------|------------|----------|--------|
|                                                  |                     |       |                                                                                                    |           |                            |           |             |             |         |             |         |            |          | Help   |
| Security                                         |                     |       |                                                                                                    |           |                            |           |             |             |         |             |         |            |          |        |
| & QoS                                            | Name                | Tags  | Type                                                                                                    | Zone      | Address                    | User      | HIP Profile | Zone        | Address | Application | Service | Action     | Profile  | Opt    |
| d Decryption                                     | 1 rule1             | none  | universal                                                                                                    | pag trust | any                        | any       | any         | 🕅 untrust   | any     | any         | any     | ۲          | none     |        |
| Application Override                             | 2 intrazone-defaul@ | none  | intrazone                                                                                                    | any       | any                        | any       | any         | (intrazone) | any     | any         | any     | O          | none     |        |
| DoS Protection                                   | 3 interzone-defaul® | none  | interzone                                                                                                    | any       | any                        | any       | any         | any         | any     | any         | any     | 0          | none     | none   |
|                                                  |                     |       | Application                                                                                                    | 15        |                            |           |             |             |         |             |         |            |          |        |
| Addresses () () () () () () () () () () () () () |                     |       | Applicate     Applicate     Applicate | Ins       | n<br>I<br>Application Grou | D         |             |             |         |             |         |            |          |        |

Korzystając z wyszukiwarki dodajemy kolejna aplikacje

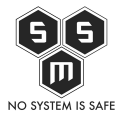

| PA/8020                     | × + × 4 7 ×                             | 1 1 6 4 8 6 4                                                                                                    | 4 1 4         | × #55 8           |
|-----------------------------|-----------------------------------------|----------------------------------------------------------------------------------------------------|---------------|-------------------|
| G 🔎 🔒 https://192.168.6.200 | /#policies::vsys1::policies/security-ru | ebase                                                                                                    | 🛾 🏟 🖨 👘       | ∢ ⊛- S ≡          |
| paloalto                    | Dashboard ACC                           | Monitor Policies Objects Network Device                                                                                                    |               | 🛓 Commit 💰 🛗 Save |
|                             |                                         |                                                                                                    |               | 3 items 🔿 🕱       |
| Security<br>Se NAT          |                                         |                                                                                                    |               |                   |
| QoS                         | Name Tags                               | Security Policy Rule                                                                                                    | ervice Action | Profile Opti      |
| d Decryption                | 1 rule1 none                            | General Source User Destination Application Service/URL Category Actions                                                                                                    | v O           | none              |
| Application Override        | 2 intrazone-defaul@ none                |                                                                                                    | y O           | none none         |
| DoS Protection              | 3 interzone-defaul@ none                | Any                                                                                                    | W 🛇           | none none         |
| Addresses<br>Name Address   |                                         | V     Image: spanie of the spanie of the spani |               |                   |
|                             |                                         | III                                                                                                    |               | ,                 |
|                             | admin  Logout                           |                                                                                                    |               |                   |

Pełna lista zablokowanych prze zemnie aplikacji:

- bittorrent
- bittorrent-sync
- checkpoint-vpn
- ciscovpn
- cyberghost-vpn
- droidvpn
- facebook
- gadu-gadu
- gmail
- gmail-drive
- kerio-vpn
- open-vpn
- packetix-vpn
- skype
- ssh
- ssh-tunnel

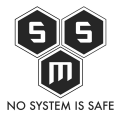

- steganos-vpn
- tinyvpn
- tor
- vipnet-vpn
- wallcooler-vpn

Zakładka "Service/Url Category" To tutaj wybieramy co dokładnie ma być brane pod uwagę. Czy typowe dla aplikacji porty i linki, czy wszystkie gdzie zostanie wykryty protokół danej aplikacji.

| PA;3020                            | × + × × + × × + × × + × × + × × + × × + × × + × × × + × × × + × × × × × × × × × × × × × × × × × × × × | 125<br>125<br>125<br>125<br>125<br>125<br>125<br>125             | 3 9人 +X 年 9年半 中 年3点 人<br>6 5余 42 5 2 52+ 7 4 7 5 1<br>く 5 4 4 5 5 1 5 2 5 + 7 5 7 7 7 7 7 7 7 7 7 7 7 7 7 7 7 7 |                 |                 |                 |
|------------------------------------|----------------------------------------------------------------------------------------------------|------------------------------------------------------------------|----------------------------------------------------------------------------------------------------|-----------------|-----------------|-----------------|
| paloatto                           | Dashboard ACC                                                                                         | 6 x 0 11 2 4 11 2 4 7<br>Monitor Policies Objects Network Device | C A mass sec 10                                                                                                 |                 | 27 o 191 3<br>4 | Commit d 🖻 Save |
|                                    |                                                                                                    |                                                                  |                                                                                                    |                 |                 | C OHeb          |
| Security<br>NAT                    |                                                                                                    | Source                                                           | Destination                                                                                                    |                 |                 |                 |
| QoS                                | Name Tags                                                                                             | Security Policy Rule                                             |                                                                                                    | Service Service | Action          | Profile Optio   |
| Decryption     Application Control | 1 rule1 none                                                                                          | General Source User Destination Application S                    | iervice/URL Category Actions                                                                                    | any             | ۲               | none 🗈          |
| Se Captive Portal                  | 2 intrazone-defaul® none                                                                              |                                                                  | Anv.                                                                                                    | any             | 0               | none none       |
| DoS Protection                     | 3 THE COLORIDAN                                                                                       | application-default                                              | URL Category                                                                                                    |                 | Q               |                 |
|                                    |                                                                                                    | any                                                              |                                                                                                    |                 |                 |                 |
|                                    |                                                                                                    | JURGA                                                            |                                                                                                    |                 |                 |                 |
|                                    |                                                                                                    |                                                                  |                                                                                                    |                 |                 |                 |
|                                    |                                                                                                    |                                                                  |                                                                                                    |                 |                 |                 |
|                                    |                                                                                                    |                                                                  |                                                                                                    |                 |                 |                 |
|                                    |                                                                                                    |                                                                  |                                                                                                    | - 1             |                 |                 |
|                                    |                                                                                                    |                                                                  | Charle Cocce                                                                                                    |                 |                 |                 |
| Atteres                            |                                                                                                    |                                                                  | OK Car                                                                                                    | rcel            |                 |                 |
|                                    |                                                                                                    |                                                                  |                                                                                                    |                 |                 |                 |
| Name Address                       |                                                                                                    |                                                                  |                                                                                                    |                 |                 |                 |
|                                    |                                                                                                    |                                                                  |                                                                                                    |                 |                 |                 |
|                                    |                                                                                                    |                                                                  |                                                                                                    |                 |                 |                 |
|                                    |                                                                                                    |                                                                  |                                                                                                    |                 |                 |                 |
|                                    |                                                                                                    |                                                                  |                                                                                                    |                 |                 |                 |
|                                    |                                                                                                    |                                                                  |                                                                                                    |                 |                 |                 |
|                                    |                                                                                                    |                                                                  |                                                                                                    |                 |                 |                 |
|                                    |                                                                                                    |                                                                  |                                                                                                    |                 |                 |                 |
| Ser   2 -   2 -   2 -              | + Add - Delete O Clone O Over                                                                         | de 🔍 Revert 🖓 Enable 💿 Disable - Move 🔹 🗔 Highlight Unused R     | ules                                                                                                    |                 |                 |                 |
|                                    | admin  Logout                                                                                         |                                                                  |                                                                                                    |                 |                 |                 |

Zakładka "Actions" to tutaj podejmujemy decyzje – blokujemy czy pozwalamy na ruch.

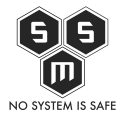

| PA,3020 / / / /    | 26     42     42     42     42     42     42     42     42     42     42     42     42     42     42     42     42     42     42     42     42     42     42     42     42     42     42     42     42     42     42     42     42     42     42     42     42     42     42     42     42     42     42     42     42     42     42     42     42     42     42     42     42     42     42     42     42     42     42     42     42     42     42     42     42     42     42     42     42     42     42     42     42     42     42     42     42     42     42     42     42     42     42     42     42     42     42     42     42     42     42     42     42     42     42     42     42     42     42     42     42     42     42     42     42     42     42     42     42     42     42     42     42     42     42     42     42     42     42     42     42     42     42     42     42     42     42     < | 474×     | 9 4<br>X 4 | 4424          | × ¥65                          | ÷            |
|--------------------|----------------------------------------------------------------------------------------------------|----------|------------|---------------|--------------------------------|--------------|
| ( )                | 0/#policies/vspdires/security-rulebase C R maski siec 10                                                                                                    |          | → ☆ 自      | <b>+</b> n° ≺ | 4 0 <b>@</b> (-1 TS<br>2 6 x 0 | / 1 ≡        |
|                    | Dashboard ACC Monitor Policies Objects Network Device                                                                                                    |          |            | â             | Commit 💰                       | 🗑 Save       |
|                    |                                                                                                    |          |            |               |                                | Help         |
| Security<br>Se NAT | Carra Baticalos                                                                                                    |          |            |               |                                | 5 <b>-</b> X |
| QoS                | Name Tags Security Policy Rule                                                                                                    | ۲        | Service    | Action        | Profile                        | Opt          |
| d Decryption       | 1 rule1 none General Source User Destination Application Service/URL Category Actions                                                                                                    |          | any        | ۲             | none                           |              |
| Captive Portal     | 2 Intrazone-defaul® none Action Setting Log Setting                                                                                                    |          | any        | ۲             | none                           | none         |
| DoS Protection     | 3 Interzone-detaut in none Action 🖲 Deny 🔾 Allow 🗌 Log at Session Start                                                                                                    |          | any        | 0             |                                |              |
|                    | ☑ Log at Session End                                                                                                    |          |            |               |                                |              |
|                    | Log Forwarding None                                                                                                    | ¥        |            |               |                                |              |
|                    | Profile Setting Other Settings                                                                                                    |          |            |               |                                |              |
|                    | Profile Type None v Schedule None                                                                                                    | <b>V</b> |            |               |                                |              |
|                    | QoS Marking None                                                                                                    | ¥        |            |               |                                |              |
|                    | Disable Server Response Inspection                                                                                                    |          |            |               |                                |              |
|                    |                                                                                                    | _        |            |               |                                |              |
| Addresses          | OK                                                                                                    | Cancel   |            |               |                                |              |
| •                  |                                                                                                    |          |            |               |                                |              |
| Name Address       |                                                                                                    |          |            |               |                                |              |
|                    |                                                                                                    |          |            |               |                                |              |
|                    |                                                                                                    |          |            |               |                                |              |
|                    |                                                                                                    |          |            |               |                                |              |
|                    |                                                                                                    |          |            |               |                                |              |
|                    |                                                                                                    |          |            |               |                                |              |
|                    |                                                                                                    |          |            |               |                                |              |
|                    | The Add → Delete © Covercie © Revert ✓ Enable → Disable Nove × ■ Heinheint Unuard Rules                                                                                                    |          |            |               |                                | ,            |
|                    | admin  Logout                                                                                                    |          |            |               |                                |              |
|                    |                                                                                                    |          |            |               |                                |              |

Poniżej widać dodana regułkę. Oczywiście następnie klikamy "Commit" aby zatwierdzić zmiany.

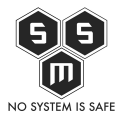

| 8 R PA3920 A 1 A 1                                                       | × + × × ×                     | ×⊕±              | ##4<br>464<br>164<br>8 | ¥*><br>\$ 6 %    | ×9 × 8<br>×8 × 2<br>€ |                    | 6 9274<br>1 8774<br>6 774 x 11<br>1 1 2 2 | 404<br>455<br>10 164<br>8<br>8<br>8 | \$ > 6<br>6 + / | 9 4 7 4                                                                                                    | 9<br>4<br>X |              | 4                |       |
|--------------------------------------------------------------------------|-------------------------------|------------------|------------------------|------------------|-----------------------|--------------------|-------------------------------------------|-------------------------------------|-----------------|----------------------------------------------------------------------------------------------------|-------------|--------------|------------------|-------|
| A https://192.168.6.200/                                                 | #policies::vsys1::policies/se | ecurity-rulebase | 6×0 II                 |                  | 86 <u>6</u> 6         |                    | 0010 0                                    | C C Q mas                           | ki siec 10      | 6 6 9 7                                                                                                    | → ☆ 自       | <b>∔</b> n ∢ | 2 <b>0</b> 1 1 3 | ¥≡.   |
| 🕡 palo <mark>alto</mark>                                                 | Dashboard                     | ACC Ner          | aitar Da               | lisies Ohio      | ste Naturark          | Davisa             |                                           |                                     |                 |                                                                                                    |             | \$           | ······           | Sam   |
|                                                                          | Dashboard                     | ACC MOI          |                        |                  | cts Network           | Device             |                                           |                                     |                 |                                                                                                    |             |              |                  | Jave  |
|                                                                          |                               |                  |                        |                  |                       |                    |                                           |                                     |                 |                                                                                                    |             |              | 4 Jame           |       |
| P NAT                                                                    |                               |                  |                        |                  |                       |                    |                                           |                                     |                 |                                                                                                    |             |              |                  |       |
| CoS                                                                      | Name                          | Tags             | Туре                   | Zone             | Address               | User               | HIP Profile                               | Zone                                | Address         | Application                                                                                                    | Service     | Action       | Profile          | Optic |
| Cerryston     Application Override     Copter Portal     EDos Protection | 1 Bokada1                     | none             | universal              | paq trust        | any                   | any                | any                                       | any                                 | any             | bittorrent bittorrent-s bittorrent-s bittor | any         | 9            | none             | 2     |
|                                                                          | 2 rule1                       | none             | universal              | (M) trust        | any                   | any                | any                                       | (M) untrust                         | any             | any                                                                                                    | any         | 0            | none             |       |
|                                                                          | 3 intrazone-defaul@           | none             | intrazone              | any              | any                   | any                | any                                       | (intrazone)                         | any             | any                                                                                                    | any         | 0            | none             | none  |
|                                                                          | 4 interzone-defaul@           | none             | interzone              | any              | any                   | any                | any                                       | any                                 | any             | any                                                                                                    | any         | 0            | none             | none  |
| Addresses • • • • • •                                                    |                               |                  |                        |                  |                       |                    |                                           |                                     |                 |                                                                                                    |             |              |                  |       |
| ⊕Add ⊡Delete @Cone<br>辅•   S +   @+   X +                                | < Add Delete CO               | ione 🤏 Override  | @ Revert               | Enable 💿 Disable | e Move • 🗌 Higi       | night Unused Rules |                                           |                                     |                 |                                                                                                    |             |              |                  | ,     |

Po zatwierdzeniu zmian, przechodzimy do zakładki "Monitor", aby zaobserwować zmiany.

# 9. Obserwacja efektów wprowadzenia restrykcji zgodnych z specyfikacja bezpieczeństwa.

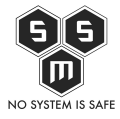

| PA-3020                 | ×<br>/#monit | 9 C<br>4 X Y<br>ton:vsystemonitor | /logs/traffic | ##29<br>##29<br>##29<br>##29<br>#<br>#29<br>#<br>#29<br>#<br>#29<br>#<br>#29<br>#<br>#29<br>#<br>#29<br>#<br>#29<br>#<br>#29<br>#<br>#29<br>#<br>#29<br>#<br>#29<br>#<br>#29<br>#<br>#29<br>#<br>#29<br>#<br>#20<br>#<br>#20<br>#<br>#<br>#20<br>#<br>#<br>#20<br>#<br>#<br>#<br># |             |          | 97.4804<br>47.4<br>47.4<br>47.4<br>47.4<br>47.4<br>47.4<br>47.4<br>47 |                 |         | #55<br>+66<br>+66<br>+66<br>+66<br>+66<br>+66<br>+66<br>+66<br>+66<br>+ | ski siec 10 | X# /97/2<br>\$\$\$<br>\$<br>2<br>4<br>4<br>4 |             | 2(中 = = = = = = = = = = = = = = = = = = = |                             |
|-------------------------|--------------|-----------------------------------|---------------|----------------------------------------------------------------------------------------------------|-------------|----------|-----------------------------------------------------------------------|-----------------|---------|-------------------------------------------------------------------------|-------------|----------------------------------------------|-------------|-------------------------------------------|-----------------------------|
| paloalto                | ſ            | Dashboard                         | ACC           | Monitor                                                                                                    | Policies    | Objects  | Network [                                                             | Jevice          |         |                                                                         |             |                                              |             |                                           | 🍰 Commit 🦸 🐻 Save           |
|                         |              |                                   |               |                                                                                                    |             |          |                                                                       |                 |         |                                                                         |             |                                              |             |                                           | 10 Seconds 💌 🖓 🕪 Welp       |
| V Calors                | ۹ (۱         | subtype eq deny )                 |               |                                                                                                    |             |          |                                                                       |                 |         |                                                                         |             |                                              |             |                                           | - × + 😽 🔐 🕘                 |
| Traffic                 |              |                                   | -             |                                                                                                    |             |          |                                                                       |                 |         |                                                                         |             |                                              | Session End |                                           |                             |
| Threat                  |              | Receive Time                      | Туре          | Prom Zone                                                                                                    | To Zone     | Source   | Source User                                                           | Destination     | To Port | Application                                                             | Action      | Rule                                         | Reason      | Bytes                                     |                             |
| WidFire Submissions     | P            | 01/27 11:01:41                    | deny          | trust                                                                                                    | untrust     | 10.0.0.4 |                                                                       | 62.210.188.218  | 9001    | tor                                                                     | deny        | Blokada 1                                    | policy-deny | 4.4 K                                     | A                           |
| Data Filtering          | ø            | 01/27 11:01:41                    | deny          | trust                                                                                                    | untrust     | 10.0.0.4 |                                                                       | 94.23.20.28     | 2342    | tor                                                                     | deny        | Blokada 1                                    | policy-deny | 4.4 K                                     |                             |
| HIP Match               | P            | 01/27 11:01:20                    | deny          | trust                                                                                                    | untrust     | 10.0.0.4 |                                                                       | 31.13.93.3      | 443     | facebook-base                                                           | deny        | Blokada 1                                    | policy-deny | 422                                       |                             |
| Configuration           | ø            | 01/27 11:01:20                    | deny          | trust                                                                                                    | untrust     | 10.0.0.4 |                                                                       | 31.13.93.3      | 443     | facebook-base                                                           | deny        | Blokada 1                                    | policy-deny | 422                                       |                             |
| Alarms                  | P            | 01/27 11:01:20                    | deny          | trust                                                                                                    | untrust     | 10.0.0.4 |                                                                       | 31.13.93.3      | 443     | facebook-base                                                           | deny        | Blokada1                                     | policy-deny | 422                                       | 1                           |
| P-Packet Capture        | Ð            | 01/27 11:01:20                    | deny          | trust                                                                                                    | untrust     | 10.0.0.4 |                                                                       | 31.13.93.3      | 443     | facebook-base                                                           | deny        | Blokada 1                                    | policy-deny | 422                                       |                             |
| ▼ 4 App Scope           | P            | 01/27 11:01:19                    | deny          | trust                                                                                                    | untrust     | 10.0.0.4 |                                                                       | 31.13.93.3      | 443     | facebook-base                                                           | deny        | Blokada 1                                    | policy-deny | 422                                       |                             |
| Change Monitor          | D            | 01/27 11:01:19                    | deny          | trust                                                                                                    | untrust     | 10.0.0.4 |                                                                       | 31.13.93.3      | 443     | facebook-base                                                           | deny        | Blokada 1                                    | policy-deny | 422                                       |                             |
| Threat Monitor          | Ð            | 01/27 11:01:19                    | deny          | trust                                                                                                    | untrust     | 10.0.0.4 |                                                                       | 31.13.93.3      | 443     | facebook-base                                                           | deny        | Blokada 1                                    | policy-deny | 422                                       |                             |
| Threat Map              | D            | 01/27 11:01:19                    | deny          | trust                                                                                                    | untrust     | 10.0.0.4 |                                                                       | 31.13.93.3      | 443     | facebook-base                                                           | deny        | Blokada 1                                    | policy-deny | 422                                       |                             |
| Carlor Metwork Monitor  | R            | 01/27 11:01:19                    | deny          | trust                                                                                                    | untrust     | 10.0.0.4 |                                                                       | 31.13.93.3      | 443     | facebook-base                                                           | deny        | Blokada 1                                    | policy-deny | 422                                       |                             |
| Session Browser         | B            | 01/27 11:01:19                    | deny          | trust                                                                                                    | untrust     | 10.0.0.4 |                                                                       | 31.13.93.3      | 443     | facebook-base                                                           | deny        | Blokada 1                                    | policy-deny | 422                                       |                             |
| Botnet                  | 100          | 01/27 11:01:19                    | deny          | trust                                                                                                    | untrust     | 10.0.0.4 |                                                                       | 173.252.120.6   | 443     | facebook-base                                                           | deny        | Blokada 1                                    | policy-deny | 2.2 K                                     |                             |
| PDF Reports             | R            | 01/27 11:01:19                    | denv          | trust                                                                                                    | untrust     | 10.0.0.4 |                                                                       | 31, 13, 93, 3   | 443     | facebook-base                                                           | denv        | Blokada 1                                    | policy-deny | 422                                       |                             |
| Sa User Activity Report | P            | 01/27 11:01:19                    | denv          | trust                                                                                                    | untrust     | 10.0.0.4 |                                                                       | 31, 13, 93, 3   | 443     | facebook-base                                                           | deny        | Blokada 1                                    | policy-deny | 422                                       |                             |
| Report Groups           | 8            | 01/27 11:01:18                    | denv          | trust                                                                                                    | untrust     | 10.0.0.4 |                                                                       | 31, 13, 93, 3   | 443     | facebook-base                                                           | deny        | Rickards 1                                   | policy-deny | 452                                       |                             |
| Email Scheduler         | ₩<br>₽       | 01/27 11:00:39                    | deny          | trust                                                                                                    | untrust     | 10.0.0.4 |                                                                       | 89.163.224.187  | 443     | tor                                                                     | deny        | Blokada 1                                    | policy-deny | 4.8 K                                     |                             |
| Manage Custom Reports   | 2            | 01/27 11-00-30                    | denu          |                                                                                                    | carrie care | 10.0.0.4 |                                                                       | 04 108 100 18   | 443     | tor                                                                     | denu        | Rickada 1                                    | policy-damy | 5.6 K                                     |                             |
|                         | 2            | 01/27 11:00:08                    | danu          | bust                                                                                                    | untrust.    | 10.0.0.4 |                                                                       | 01 214 227 52   | 447     | and and a                                                               | denu        | Diskada 1                                    | policy deny | 1.0 K                                     |                             |
|                         | 2            | 01/27 11:00:08                    | danu          | truck                                                                                                    | carrie care | 10.0.0.4 |                                                                       | 01 107 13 212   | 80      | gadu gadu                                                               | denu        | Blokada 1                                    | policy damy | 1005                                      |                             |
|                         | 2            | 01/27 11:00:05                    | deny          | o use                                                                                                    | untrust     | 10.0.0.4 |                                                                       | 157 55 116 211  | 12250   | galorgalo                                                               | denu        | Diskada 1                                    | policy-deny | 2000                                      |                             |
|                         | 2            | 01/27 10:00:05                    | deau          | u usc                                                                                                    | uninust     | 10.0.0.4 |                                                                       | 101.005.104.005 | 442     | skype                                                                   | deau        | Diskada i                                    | policy deny | 222                                       |                             |
|                         | P            | 01/27 10:59:55                    | deny          | d'use                                                                                                    | untrust     | 10.0.0.4 |                                                                       | 191.230.104.200 | 19350   | skype                                                                   | Geny        | Diokada 1                                    | policy-deny | 577                                       |                             |
|                         | 2            | 01/27 10:59(13                    | deny          | tust                                                                                                    | untrust     | 10.0.0.4 |                                                                       | 157.56.116.204  | 12350   | skype                                                                   | deny        | Diokada 1                                    | policy-deny | 322                                       |                             |
|                         | 19 A         | 01/2/10:58:39                     | deny          | dust                                                                                                    | untrust     | 10.0.0.4 |                                                                       | 157.56.116.209  | 12350   | skype                                                                   | deny        | biokada 1                                    | poecy-deny  | 1013                                      |                             |
|                         | \$           | 01/27 10:58:07                    | deny          | trust                                                                                                    | untrust     | 10.0.0.4 |                                                                       | 91.214.237.63   | 443     | gadu-gadu                                                               | deny        | blokada 1                                    | policy-deny | 1.0 K                                     |                             |
|                         | ΨP.          | 01/27 10:58:07                    | deny          | trust                                                                                                    | untrust     | 10.0.0.4 |                                                                       | 91.197.13.212   | 80      | gadu-gadu                                                               | deny        | Blokada 1                                    | policy-dený | 1005                                      | •                           |
|                         | 100 <        | Re                                | solve hostna  | me                                                                                                    |             |          |                                                                       |                 |         |                                                                         |             |                                              |             | Displaying logs 1                         | - 100 100 V per page DESC V |
|                         | admin        | Logout                            |               |                                                                                                    |             |          |                                                                       |                 |         |                                                                         |             |                                              |             |                                           | i 👨 Tasks Language          |
|                         |              |                                   |               |                                                                                                    |             |          |                                                                       |                 |         |                                                                         |             |                                              |             |                                           |                             |

Po uruchomieniu odpowiedniego filtra widzimy ruch generowany przez użytkownika. Widać, iż osobnik ten generuje ruch z aplikacji tor, GG, Skype i Facebook. Zgodnie z ta specyfikacją ruch ten jest blokowany. Dzieje się tak, ponieważ nasz firewall blokuje ruch na danym porcie, ale przede wszystkim rozszywa ruch i identyfikuje rodzaj pakietów które przez niego przechodzą.

# 10. Odtworzenie sytuacji z posta, w której wycięty jest tor i omówimy ewentualne metody ominięcia zabezpieczenia w celu dostania się do sieci TOR.

W wcześniej przytoczonym prze zemnie poście z forum, mamy kilka informacji oto one:

- W sieci jest Cisco, zapewne ISE.
- W sieci jest Next Generation Firewall Fortigate

Długo zastanawiałem się czy na pewno jest to Fortigate a nie na przykład po prostu Cisco ASA, ale postanowiłem zaufać postowi. W poście mamy jeszcze informacje, że cały problem

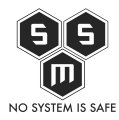

leży w tym że nie możliwym jest nawiązanie połączenia z siecią tor. Log który został tam zaprezentowany mówi jedynie, że połączenie nie może zostać nawiązane

Bazując na informacjach z posta w najbardziej optymistycznej opcji należy sprawdzić czy blokowany jest ruch:

- ssh
- vpn

Jeżeli któryś z powyższych nie jest blokowane należy wykorzystać to do tunelowania do maszyny która ma podpięty tor do interfejsu sieciowego. W przypadku vpn, jest to o tyle proste, że należy zainstalować tora oraz serwer vpn na zewnętrznej maszynie. Następnie zestawić połączenie tunelem do tej maszyny. Będziemy wtedy wychodzić z maszyny lokalnej do serwera vpn który będzie kierował ruch do sieci tor.

Można również użyć opcji tunelowania za pomocą ssh, ale odradzam, ponieważ zgodnie moją wiedzą, zostanie to szybko wykryte i zablokowane. Należy pamiętać, aby podczas działania nie zwracać na siebie uwagi. Oprócz blokowania możemy zostać oskarżeni o naruszenia regulaminu sieci i zostać ukarani.

# 11. Zapobieganie naruszeniom wymienionym w punkcie 10.

Zapobieganie naruszeniom jest obszernym tematem. Jak wcześniej wykazałem, z pomocą Next Generation Firewall jest to proste. Ważnym jest, aby podczas projektowania polityk bezpieczeństwa kierować się nie tylko ryzykiem, ale zakładać, iż użytkownik jest w stanie obejść nasze zabezpieczenie i blokować niepotrzebne usługi tak jak ja to zrobiłem. Blokując TOR należy zablokować vpn i ssh. Gdzie mówiąc o blokowaniu nie mam na myśli blokowaniu portów a blokowanie protokołu. Dodatkowym sposobem jest regularne sprawdzanie logów w celu identyfikacji zagrożeń i dostosowania polityk bezpieczeństwa.